# คู่มือการยื่นขอรับใบอนุญาตแสดงเครื่องหมาย ผลิตภัณฑ์อุตสาหกรรม (มอ.5)

ผ่านระบบ E-LICENSE

#### 1) Log in เข้าใช้ระบบ e-License

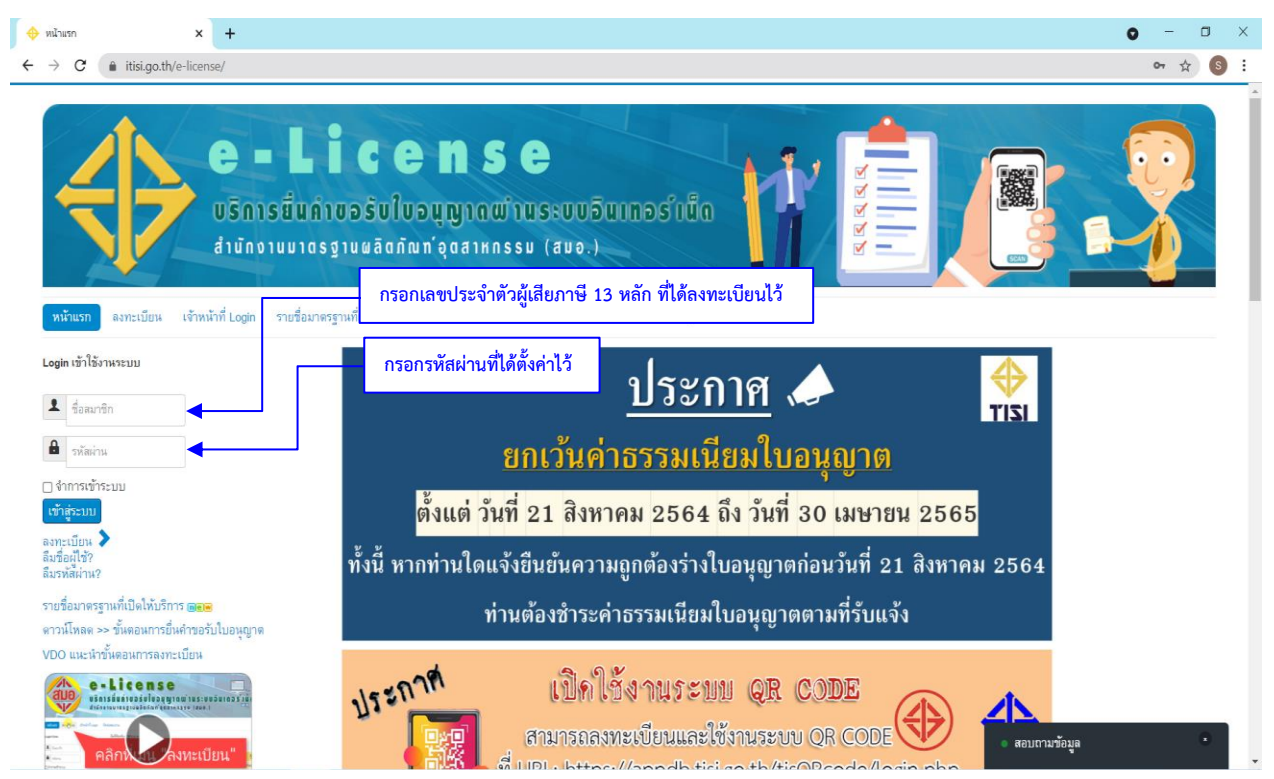

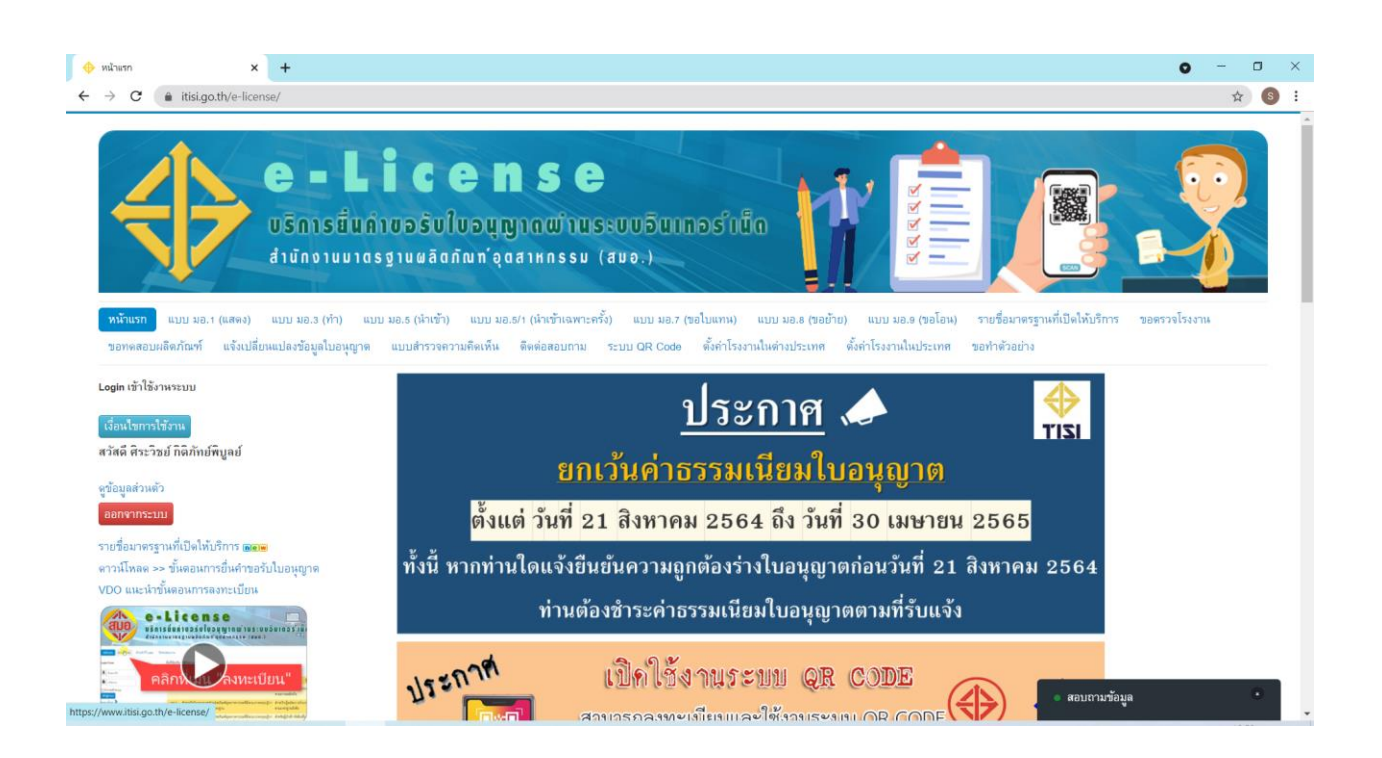

## 2) คลิก "ตั้งค่าโรงงานในต่างประเทศ"

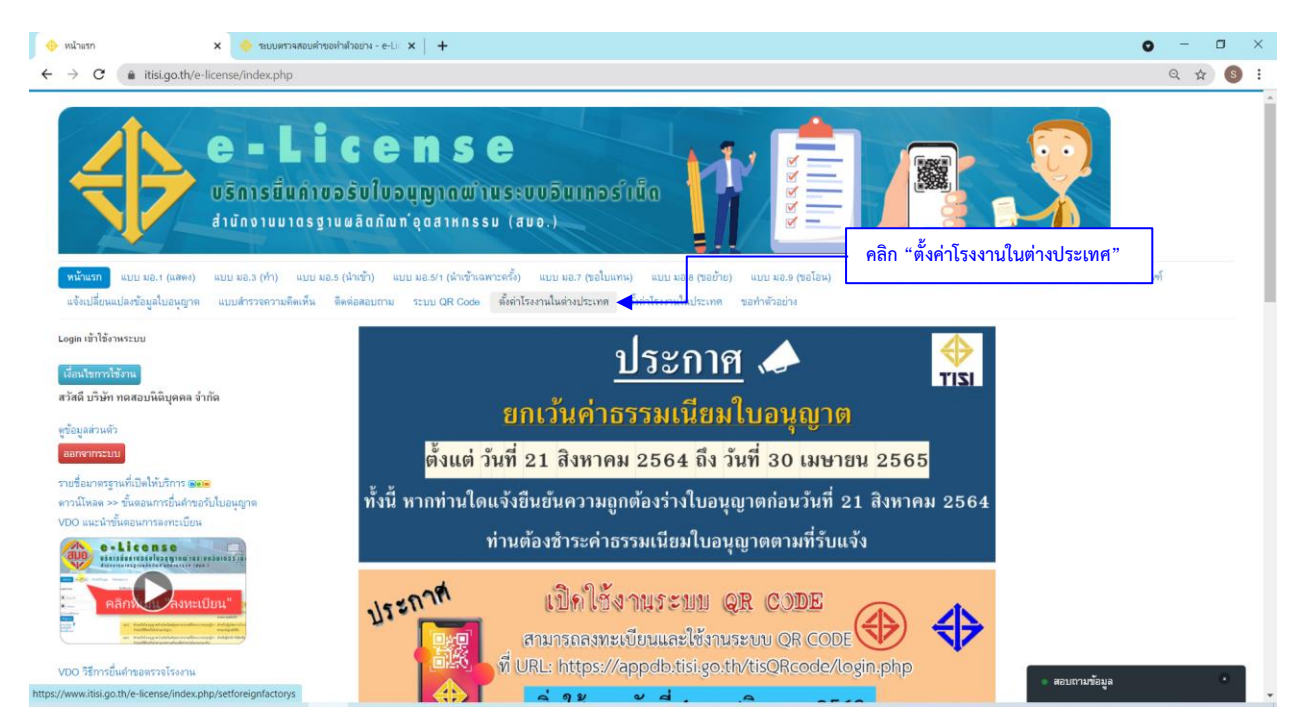

## 3) คลิก "เพิ่มชื่อโรงงาน"

|                                                                                                    | รงงานในประเทศ X                                                                                                    | 🔶 ระบบตรวจสอบค่าขอทำ                         | สำออย่าง - e-Lic 🗙 📔 🕂                                                                                                    |                                                      |                                            |                                                                                                    |                                          |                                                                                                    |                                                                                                    |                                                                                                   |                                                                                                    | 0                                                                                     | - 0                                                                                                    |
|----------------------------------------------------------------------------------------------------|----------------------------------------------------------------------------------------------------|----------------------------------------------|----------------------------------------------------------------------------------------------------|------------------------------------------------------|--------------------------------------------|----------------------------------------------------------------------------------------------------|------------------------------------------|----------------------------------------------------------------------------------------------------|----------------------------------------------------------------------------------------------------|---------------------------------------------------------------------------------------------------|----------------------------------------------------------------------------------------------------|---------------------------------------------------------------------------------------|----------------------------------------------------------------------------------------------------|
| $\rightarrow$                                                                                                    | C 🌘 itisi.go.th/e-licens                                                                                                    | se/index.php/setfactory                      | 5                                                                                                    |                                                      |                                            |                                                                                                    |                                          |                                                                                                    |                                                                                                    |                                                                                                   |                                                                                                    | Q                                                                                     | \$ S                                                                                                    |
|                                                                                                    | e<br>US<br>dat                                                                                                    | <b>- ไม่</b><br>การขึ้นคำขอ<br>นักงานมาตรฐาน | <b>C e n s e</b><br>รับใบอนุญาดพ่านระบบ<br>ผลิดกัณฑ์จุดสาหกรรม (สมอ                                                           | ເວັນເກວຣ໌ເນັ່<br>)                                   | ia                                         | ł                                                                                                    | 222                                      |                                                                                                    |                                                                                                    |                                                                                                   |                                                                                                    |                                                                                       |                                                                                                    |
| หน้าแ<br>แจ้งเร                                                                                                    | เรก แบบ มอ.1 (แลดง) แบบ<br>ปลี่ยนแปลงข้อมูลใบอนุญาต แม                                                                                                   | ม มอ.3 (ทำ)<br>บลำรวจความมี คลิก             | "เพิ่มชื่อโรงงาน" <sup>สำรัง) แ</sup><br>สำคัญรงงาน                                                                           | บบ มอ.7 (ขอไบแทน)<br>นในต่างประเทศ <mark>ตั้ง</mark> | แบบ มอ.8 (ข<br>กาโรงงานในประ               | อข้าย) แบบ<br>เทศ ขอทำดั                                                                             | มอ.9 (ขอ<br>โวอย่าง                      | งโอน) รายชื่อ                                                                                                | มาตรฐานที่เปิดใ                                                                                         | ให้บริการ ขอตรว                                                                                   | จโรงงาน ขอทดสอบผลิง                                                                                                    | ดภัณฑ์                                                                                |                                                                                                    |
|                                                                                                    | 1200000 11300 114 140 33                                                                                                    | LIIM                                         |                                                                                                    |                                                      |                                            |                                                                                                    |                                          |                                                                                                    |                                                                                                    |                                                                                                   |                                                                                                    |                                                                                       |                                                                                                    |
|                                                                                                    |                                                                                                    |                                              |                                                                                                    |                                                      |                                            |                                                                                                    |                                          |                                                                                                    |                                                                                                    |                                                                                                   |                                                                                                    |                                                                                       |                                                                                                    |
| ตันหา                                                                                                    | 199129129211                                                                                                    | <b>Q</b> เครื่องมือค้                        | นหา 🗸 ล้าง                                                                                                    |                                                      |                                            |                                                                                                    |                                          |                                                                                                    |                                                                                                    |                                                                                                   |                                                                                                    |                                                                                       | 50 *                                                                                                    |
| ตันหา                                                                                                    | พมชอเรงงาน<br>ทำที่โรงงานชื่อ                                                                                                    | <b>Q</b> เครื่องมือค้                        | แหา •<br>ตั้งอยู่เลขที่                                                                                                    | นิคมอุตสาหกรรม                                       | ดรอก/ชอย                                   | онн                                                                                                  | หมู่ที่                                  | ตำบล/แขวง                                                                                                    | อำเภอ/เชต                                                                                               | จังหวัด                                                                                           | ทะเบียนโรงงานเลขที่                                                                                                    | สถานะ                                                                                 | 50 *                                                                                                    |
| พันหา<br>#**                                                                                                    | ท่าที่โรงงานชื่อ<br>ABC                                                                                                    | <b>Q</b> เครื่องมือค้                        | นหา •<br>ตั้งอยู่เลขที่<br>1                                                                                                  | นิคมอุตสาหกรรม<br>1                                  | ตรอก/ชอย<br>1                              | <b>пни</b><br>1                                                                                      | หมู่ที่<br>1                             | <del>ທຳນລ/ແນວა</del><br>ມານນາงพร                                                                             | อำเภอ/เซต<br>ปลวกแลง                                                                                    | จังหวัด<br>ระยอง                                                                                  | ทะเบียนโรงงานเลขที่<br>1111111111                                                                                       | <b>สถานะ</b><br>ใช้งาน                                                                | 50 *<br>Actions                                                                                                |
| ตันหา<br>#**<br>1<br>2                                                                                                    | ทำที่โรงงาน<br>กำที่โรงงานชื่อ<br>ABC<br>ABC                                                                                                    | <b>Q</b> เครื่องมือค้                        | แพา - [ล้าง<br>ตั้งอยู่เคยที่<br>1                                                                                            | หิคมอุตสาหกรรม<br>1<br>อ                             | ดาอก/ชอย<br>1<br>อ                         | 03434<br>1<br>a                                                                                      | หมู่ที่<br>1<br>a                        | <mark>ตำบล/แขวง</mark><br>มาบขางพร<br>มาบขางพร                                                               | <mark>อำเภอ/เขต</mark><br>ปลวกแดง<br>ปลวกแดง                                                            | จังหวัด<br>ระยอง<br>ระยอง                                                                         | ทะเบียนโรงงานเลขที่<br>รรรรรรร                                                                                          | <b>สถาหะ</b><br>ใช้งาน<br>ใช้งาน                                                      | 50 *<br>Actions                                                                                                |
| ต้นหา<br>#**<br>1<br>2<br>3                                                                                                  | าทมรอเรงาน<br>ทำที่โรงงานชื่อ<br>ABC<br>ABC<br>ABC                                                                                                    | <b>Q</b> เครื่องมือค้                        | แพา - ส้าง<br>ตั้งอยู่เคชที่<br>1<br>1                                                                                        | หิดมอุดสาทกรรม<br>1<br>อ                             | ดาอก/ช่อย<br>1<br>a<br>a                   | пни<br>1<br>а<br>а                                                                                   | <mark>หมู่ที่</mark><br>1<br>a           | <mark>ดำบล/แขวง</mark><br>มาบยางพร<br>มาบยางพร<br>ปลวกแดง                                                    | <mark>อำเภอ/เขต</mark><br>ปลวกแดง<br>ปลวกแดง<br>ปลวกแดง                                                 | <mark>จังหวัด</mark><br>ระยอง<br>ระยอง                                                            | <b>ทะเบียนโรงงานเลขที่</b><br>1111111111111<br>1111111111111111111111                                                   | สถานะ<br>ใช้งาน<br>ใช้งาน<br>ใช้งาน                                                   | 50 *<br>Actions                                                                                                |
| <ul> <li>ตันหา</li> <li># ▼</li> <li>1</li> <li>2</li> <li>3</li> <li>4</li> </ul>                                           | ารมรอเรงราม<br>ทำที่ไรงงานธือ<br>ABC<br>ABC<br>Jวังรัก ทพสอบ ๑ จำกัด                                                                                     | <b>Q</b> เตรื่องมือทั                        | แทา - ส้าง<br>ตั้งอยู่เคชที่<br>1<br>1<br>อ                                                                                   | หิดมอุดสาทกรรม<br>1<br>อ                             | <mark>ตาอก/ช่อย</mark><br>1<br>ล<br>ก      | <b>msss</b><br>1<br>a<br>a<br>n                                                                      | หมู่ที่<br>1<br>a<br>ก                   | <mark>ด้าบล/แขวง</mark><br>มาบยางพร<br>มาบยางพร<br>ปลวกแดง<br>บางใหญ่                                        | <mark>อำเภอ/เขต</mark><br>ปลวกแดง<br>ปลวกแดง<br>ปลวกแดง<br>บางเขน                                       | <mark>จังหวัด</mark><br>ระยอง<br>ระยอง<br>ระยอง<br>กรุงเทพมหานคร                                  | <b>ทะเบ็อนโรงงานเลขที่</b><br>1111111111111<br>1111111111111<br>12345678901234<br>1234567890                            | สถานะ<br>ใช้งาน<br>ใช้งาน<br>ใช้งาน                                                   | 50 *<br>Actions                                                                                                |
| <ul> <li>พันหา</li> <li>ม ▼</li> <li>1</li> <li>2</li> <li>3</li> <li>4</li> <li>5</li> </ul>                                | ารมรอเรงราม<br>ทำที่ไรงงานชื่อ<br>ABC<br>ABC<br>ปริงัท ทดสอบ ๑ จำกัด<br>-                                                                                | <b>Q</b> เหรื่องมือทั                        | แทา • สำร<br>ตั้งอยู่เคชที่<br>1<br>1<br>-                                                                                    | หิดมอุตสาหกรรม<br>1<br>อ                             | <del>ดาอกไซ่อย</del><br>1.<br>a<br>a<br>ก  | nuuu<br>1<br>a<br>n                                                                                  | <mark>หมู่ที่</mark><br>1<br>a<br>ก      | <mark>ด้าบล/แขวง</mark><br>มาบยางพร<br>มาบยางพร<br>ปลวกแดง<br>บางใหญ่                                        | <mark>อำเภอ/เขต</mark><br>ปลวกแดง<br>ปลวกแดง<br>ปลวกแดง<br>บางเขน                                       | <b>จังหวัด</b><br>ระยอง<br>ระยอง<br>ระยอง<br>กรุงเทพนหานคร<br>-                                   | <b>ทะเบียนโรงงานเลขที่</b><br>1111111111111<br>1111111111111<br>1234567890<br>1234567890                                | สถานะ<br>ไร้งาน<br>ไร้งาน<br>ไร้งาน<br>ไร้งาน                                         | 50 *<br>Actions<br>&<br>&<br>&<br>&<br>&<br>&<br>&<br>&<br>&<br>&<br>&<br>&<br>&<br>&<br>&<br>&<br>&<br>&<br>& |
| <ul> <li>ต้นหา</li> <li># ▼</li> <li>1</li> <li>2</li> <li>3</li> <li>4</li> <li>5</li> <li>6</li> </ul>                     | ารมรอเรงราม<br>ทำที่ไรงงานชื่อ<br>ABC<br>ABC<br>ปรีงัก ทดลอบ ๑ จำกัด<br>-<br>บรีงัก ร้อมอยู่แนะหบุรี จำกัด                                               | <b>Q</b> เหรืองมือคั                         | มหา • ส้าง<br>ตั้งอยู่เคชที่<br>1<br>1<br>ล<br>-<br>8889                                                                      | นิคมอุลสาทกรรม<br>1<br>อ                             | enanittaa<br>1<br>a<br>n                   | пини<br>1<br>а<br>п<br>мелари                                                                        | <mark>หมู่ที่</mark><br>1<br>a<br>ก<br>  | <mark>ตำบล/แขวง</mark><br>มาบยางพร<br>มาบยางพร<br>ปลวกแดง<br>ปลวกแดง<br>-<br>บางใหญ่                         | <mark>อำเภอ/เขต</mark><br>ปลวกแดง<br>ปลวกแดง<br>ปลวกแดง<br>บางเขน<br>-<br>บางใหญ่                       | <mark>จังหวัด</mark><br>ระยอง<br>ระยอง<br>กรุงเทพมหานคร<br>-<br>นนทบุรี                           | <b>ทะเบ็ตนโรงงานเลขที่</b><br>11111111111111<br>11111111111111<br>1234567890<br>1234267890                              | สถานะ<br>ใช้งาน<br>ใช้งาน<br>ใช้งาน<br>ใช้งาน<br>ใช้งาน<br>ไช้งาน                     | 50 *<br>Actions<br>d<br>d<br>d<br>d<br>d<br>d<br>d<br>d<br>d<br>d<br>d<br>d<br>d<br>d<br>d<br>d<br>d<br>d<br>d |
| <ul> <li>พันหา</li> <li>ม ▼</li> <li>1</li> <li>2</li> <li>3</li> <li>4</li> <li>5</li> <li>6</li> <li>7</li> </ul>          | ารมรอเรงราม<br>ทำที่ไรงงานธือ<br>ABC<br>ABC<br>ปรีงัท ทุตสอบ ๑ จำกัด<br>-<br>บรีงัท รัฐมอญนมาบุรี จำกัด<br>ลองทุตสอบระบบบไหม่                            | <b>Q</b> แต่ร้องมือทั                        | มหา • ส้าง<br>ตั้งอยู่เคชที่<br>1<br>1<br>1<br>3<br>4<br>5<br>7<br>6<br>8889<br>7<br>7<br>8000 TANNAN VILLAGE, ZHOUXIANG TOWN | ษิตมอุลสาหการม<br>1<br>อ                             | <mark>ดาวอก/ชอม</mark><br>1<br>a<br>a<br>ก | <mark>กรรรร</mark><br>1<br>a<br>a<br>a<br>a<br>a<br>                                                 | <mark>หมู่ที่</mark><br>1<br>a<br>ก<br>8 | <mark>ต้านล/แขวง</mark><br>มามยางพร<br>มายางพร<br>ปลวกแตง<br>ปางใหญ่<br>-<br>บางใหญ่<br>ทุ่งสุขลา            | <mark>อำเภอ/เขต</mark><br>ปลากแดง<br>ปลากแดง<br>ปลากแดง<br>ปลากแดง<br>บางเขน<br>-<br>บางใหญ่<br>ดรีราชา | <mark>จังหวัด</mark><br>ระยอง<br>ระยอง<br>ระยอง<br>กรุงเทพมหานคร<br>-<br>นนหบุรี<br>ซลบุรี        | ทะเบ็กแโรงงานเลขที่<br>111111111111111<br>11111111111111<br>12345078001234<br>1234507800                                | สถานะ<br>ใช้งาน<br>ใช้งาน<br>ใช้งาน<br>ใช้งาน<br>ใช้งาน<br>ไช้งาน<br>ไช้งาน           | 50 *<br>Actions<br>Ø<br>Ø<br>Ø<br>Ø<br>Ø<br>Ø                                                                  |
| <ul> <li>ตันหา</li> <li>ม</li> <li>1</li> <li>2</li> <li>3</li> <li>4</li> <li>5</li> <li>6</li> <li>7</li> <li>8</li> </ul> | ทามรอเรงราม<br>ทำที่ไรงงานธือ<br>ABC<br>ABC<br>Jริมัท ทุตสอบ จ จำกัด<br>-<br>บริมัท อิฐมอญแผทบูรี จำกัด<br>ลองกพสอบระบบบไหม่<br>โรงงานเมืองเลย ทุตสอบ(1) | <b>Q</b> เตรื่องมือคั                        | มหา • สัวง<br>ส้องผู้เหลาที่<br>1<br>1<br>1<br>3<br>4<br>5<br>8889<br>TANNAN VILLAGE, ZHOUXIANG TOWN<br>42                    | พิตมอุลสาหการม<br>1<br>อ                             | <mark>ดาอก/ขอย</mark><br>1<br>อ<br>อ<br>า  | 03834<br>1<br>а<br>а<br>а<br>а<br>а<br>а<br>а<br>а<br>а<br>а<br>а<br>а<br>а<br>а<br>а<br>а<br>а<br>а | <mark>หมู่ที่</mark><br>1<br>a<br>ก<br>8 | <mark>ต้านสมเขวง</mark><br>มาบยางพร<br>มาบยางพร<br>ปลากแดง<br>ปลากแดง<br>-<br>มางใหญ่<br>-<br>มางใหญ่<br>เลย | อ <mark>ำเภอ/เขต</mark><br>ปลากแตง<br>ปลากแตง<br>ปลากแตง<br>บางเขน<br>-<br>บางใหญ่<br>ครีราชา<br>เลย    | <mark>จ้งหวัด</mark><br>ระยอง<br>ระยอง<br>ระยอง<br>กรุงเทพนหานคร<br>-<br>หนทบุรี<br>ระบุรี<br>เลย | ทะเบ็กแโรงงานเลขที่<br>11111111111111<br>11111111111111<br>12345078001234<br>1234507800<br>93-225(6)-8956ma<br>20111111 | สถานะ<br>ใช้งาน<br>ใช้งาน<br>ใช้งาน<br>ใช้งาน<br>ใช้งาน<br>ไช้งาน<br>ไช้งาน<br>ไช้งาน | 50 *<br>Actions<br>6<br>6<br>6<br>6<br>6<br>6<br>6<br>6<br>6<br>6<br>6<br>6<br>6<br>6<br>6<br>6<br>7<br>6<br>7 |

4) กรอกข้อมูลโรงงานให้ครบถ้วนแล้วกดบันทึก

| 🔶 ตั้งค่าโรงานในประเทศ 🗙 🔶 ระบบตรวจสอ     | บตำขอเก่าตัวอย่าง - e-Lic 🗙 🛛 🕂                                                                                                    |                                         |                                    |                               |              |     | 0 | - | ٥ | ] | × |
|-------------------------------------------|----------------------------------------------------------------------------------------------------|-----------------------------------------|------------------------------------|-------------------------------|--------------|-----|---|---|---|---|---|
| ← → C  itisi.go.th/e-license/index.php/se | tfactorys/setfactoryform?layout=edit                                                                                                    |                                         |                                    |                               |              |     |   | Q | ☆ | s | : |
|                                           |                                                                                                    |                                         |                                    |                               |              | ปีด |   |   |   |   |   |
|                                           | เพิ่มชื่อไรงงานในประเทศ<br>ทำที่โรงงานชื่อ *<br>ดั้งอยู่เองที่ *<br>หมู่ที่ หรอก/ขอย<br>อันกอเขต *<br>โทรศัพท์ ไทรศัพท์มือถือ<br>เลงที่ทะเปียนไวงงานเดิม | นิคม<br>จนน<br>รังหวัด *<br>เองที่ทะเร่ | อุดสาหกรรม<br>e-mail<br>ปียนโรงงาน | ท้านองเขวง *<br>วงรัสไปวนติฮ์ | บันทึก อกเลื | n   |   |   |   |   |   |

## <u>การยื่นคำขอตรวจโรงงาน</u>

#### 1) คลิก "ขอตรวจโรงงาน"

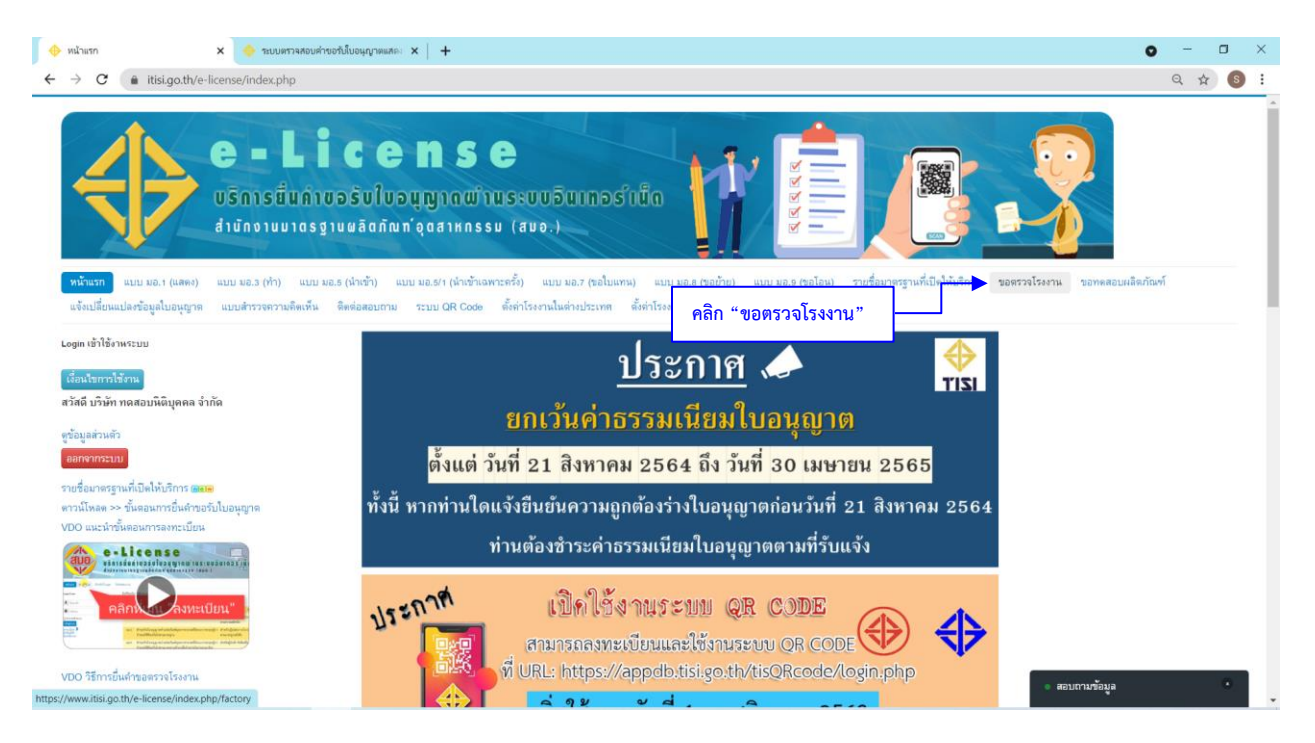

#### 2) คลิก "กรอกแบบคำขอ"

| ขอตรวจโร                                                                                                    | 14371L X                                                                                                    | ระบบตรวจสอบค่าขอรับใบอ                                                                                                    | цалявае: ×   +                                                                                                    |                                                                                                    |                                                                                                    |                                                                                                    | • - •                                                                                                    |
|----------------------------------------------------------------------------------------------------|----------------------------------------------------------------------------------------------------|----------------------------------------------------------------------------------------------------|----------------------------------------------------------------------------------------------------|----------------------------------------------------------------------------------------------------|----------------------------------------------------------------------------------------------------|----------------------------------------------------------------------------------------------------|----------------------------------------------------------------------------------------------------|
| → C                                                                                                    | 🕈 🌘 itisi.go.th/e-license/i                                                                                                    | ndex.php/factory                                                                                                    |                                                                                                    |                                                                                                    |                                                                                                    |                                                                                                    | ९ 🕁 🗕                                                                                                    |
| 4                                                                                                    | e<br>USN<br>diun                                                                                                    | <b>- Lic</b><br>ารยิ่นค่าขอร้<br>งานมาลรฐานสะ                                                                                                    | ense<br>บใบอนุญาดผ่านระบบอินเทอร์เน็ด<br>ลิดกัณท'อุดสาหกรรม (สมอ.)                                                                                                    | REAG                                                                                                    |                                                                                                    |                                                                                                    |                                                                                                    |
| หน้าแรก<br>แจ้งเปลี่ย                                                                                                    | า แบบ มอ.1 (แสดง) แบบ มอ<br>ยนแปลงข้อมูลโบอนุญาต แบบสำ                                                                                                    | .3 (ท้า) แบบ มอ.5 (น้ำ<br>รวจความคิดเห็น ติดต่อ                                                                                                    | เข้า) แบบ มอ.5/1 (น้ำเข้าเฉพาะตรั้ง) แบบ มอ.7 (ขอใบแททม) แบบ มอ.8 (ขอข้าย)<br>สอบชาม ระบบ OR Code ตั้งค่าโรงงานในต่างประเทศ ตั้งค่าโรงงานในประเทศ                                                                                                    | แบบ มอ.9 (ขอโอน) รายชื่อ<br>ขอทำตัวอย่าง                                                                               | เขาตรฐานที่เปิดให้บรี                                                                                                    | การ ขอตรวจโรงงาน ขอทดสอบผ                                                                                                    | ลิตภัณฑ์                                                                                                    |
| <b>1</b> 38                                                                                                    | ะบบยื่นคำขอตรวจโรงงาน                                                                                                    |                                                                                                    | คลิก "กรอกแบบคำขอ"                                                                                                    |                                                                                                    |                                                                                                    |                                                                                                    |                                                                                                    |
| ระบ<br>() กระ<br>สันหาจากเ                                                                                                    | ะบบยื่นดำขอตรวจโรงงาน<br>อกแบบดำขอ<br>เลขก็ ขอก ร้อมาตรฐาน หรือเลขก็ดำข                                                                                                    | Q เครื่องมือคัมห                                                                                                    | คลิก "กรอกแบบคำขอ"                                                                                                    |                                                                                                    |                                                                                                    | -                                                                                                    | 50 ×                                                                                                    |
| די איז איז איז איז איז איז איז איז איז אי                                                                                                    | ะบบยี่หค้าขอตรวจโรงงาน<br>อกแบท้าขอ<br>เลขด์ ขอก, รื่อมาสฐาน หรือแขก็ด้วย<br>เลขด้วยอ<br>บายระวง4-0001-2564                                                                                                    | <ul> <li>ดรื่องมือคันห</li> <li>เลข มอก.</li> <li>341-2543</li> </ul>                                                                                                    | คลิก "กรอกแบบคำขอ"                                                                                                    | เพื่อขอไปอนุญาต<br>มอ.1011                                                                                             | วันที่อื่น<br>27 ส.9. 2554                                                                                                    | สถานะ<br>จังกำรายงานผลการตรวจโรงงาน                                                                                                    | 50 v<br>Actions                                                                                                    |
| ► ระ                                                                                                    | รบบยี่หคำขอตรวจโรงงาน<br>อกแบท้าขอ<br>เลขด์ นอก. ร้อบาตรูาน หรือเลขก็ด้วย<br>เลขด์วขอ<br>บารร-341-0003-2584<br>บอรร-1436-0007-2584                                                                                                    | <ul> <li>ดรื่องมือค้แห</li> <li>เลข มอก.</li> <li>341-2543</li> <li>1436-2540</li> </ul>                                                                                                    | คลิก "กรอกแบบคำขอ"<br>*<br>ร้อมคิดภัณฑ์<br>ห่อไมเสียรสร้ายรามแหล์<br>ขอประกอบสรร์จรวมแปฟฟ้าแรงอันดำ                                                                                                    | ເສື້ອນອໃນອະນຸຫຼາດ<br>ນອ.3 (ທຳ)<br>ນອ.1 (ເສດະ)                                                                          | วันที่ยื่น<br>27 ส.ค. 2564<br>26 ส.ค. 2564                                                                                                 | <b>สถานะ</b><br>จัดทั่รระยะนมสถารตรรจโรงราน<br>นั้นสอนสกรรรรจโรงราน                                                                                                    | 50 v<br>Actions                                                                                                    |
| <ul> <li><b>№</b> ระะ     <li><b>№</b> กาส     <li><b>№</b> กาส     <li><b>№</b> กาส     <li><b>№</b> กาส     <li><b>№</b> กาส     </li> <li><b>№</b> กาส     </li> <li><b>№ №</b> <i>№ № №</i> </li> <li><b>№</b> <i>№ №</i> </li> <li><b>№</b> <i>№ №</i> </li> <li><b>№</b> <i>№</i> </li> <li><b>№</b> <i>№</i> </li> <li><b>№</b> <i>№</i> </li> <li><b>№</b> <i>№</i> </li> <li><b>№</b> <i>№</i> </li> <li><b>№</b> <i>№</i> </li> <li><b>№</b> <i>№</i> </li> <li><b>№ №</b> <i>№</i> <b>№ №</b> <i>№</i> <b>№ № № № № № № № № № № № № № № № № № № № № № № № № № № № № № № № № №</b></li></li></li></li></li></li></ul>                                                                                                    | รบบยี่หคำขอตรวจโรงงาน<br>อกแบท้ารอ<br>เลขด์ของ<br>เมาระ-341-0003-2564<br>มสระ-1436-0007-2564<br>มสระ-1436-0007-2564<br>มสระ-1436-0007-2564                                                                                                    | <ul> <li>(ครื่องมือคันพ</li> <li>(ครื่องมือคันพ</li> <li>(ล) มอก.</li> <li>341-2543</li> <li>1436-2540</li> <li>1436-2540</li> </ul>                                                                                                    | <ul> <li>คลิก "กรอกแบบคำขอ"</li> <li>อังง</li> <li>ร้อมถึงภัณามี</li> <li>ช่องสังกับชามยนต์</li> <li>รุษประกอบสำเร็จควบคุมให้ห้านรงคันดำ</li> <li>รุษประกอบสำเร็จควบคุมให้ห้านรงคันดำ</li> </ul>                                                                                                    | ເສື້ອຫວ <b>ໃນວະນຸດູາດ</b><br>ນວ.3 (ທຳ)<br>ນວ.1 (ແສສະ)                                                                  | วันที่ยื่น<br>27 ส.ศ. 2564<br>26 ส.ศ. 2564<br>24 ส.ศ. 2564                                                                                 | <b>สถานะ</b><br>จัดทำรายงานผลการตรวจโรงราน<br>รับธุลมสการตรวจโรงราน<br>รับธุลมสการตรวจโรงราน                                                                                                    | 50 *<br>Actions                                                                                                    |
| <ul> <li>พื่นหาอากเ</li> <li>พันหาอากเ</li> <li>No. ▼</li> <li>1</li> <li>2</li> <li>3</li> <li>4</li> </ul>                                                                                                    | รบบยี่หคำขอตรวจโรงงาน<br>อถแบท้ารอ<br>เลขดับอก, รือเกตรูาน พริตเหรที่ด้าย<br>เลขด้ายอ<br>บทระ-341-0003-2564<br>บมระ-1418-0007-2564<br>มสระ-1418-0005-2564<br>มสระ-1418-0005-2564                                                                          | <ul> <li>(ครื่องมือค้นพ</li> <li>(ครื่องมือค้นพ</li> <li>(ครื่องมือค่นพ</li> <li>(ครื่องมือค่นพ</li> <li>(ครื่องมอค่นพ</li> <li>(ครื่องมอค่นพ</li> <li>(ครื่องมอค่นพ</li> <li>(ครื่องมอค่นพ</li> <li>(ครื่องมอค่นพ</li> <li>(ครื่องมอค่</li></ul>                                                                                                    | คลิก "กรอกแบบคำขอ"<br>ร้อง<br>ร้องสัณฑัณท์<br>ช่องสัมรถจักรยามอนด์<br>ชุดประกอบสำเร็จควบคุมไฟฟ้าแรงดันด์ก<br>ชุดประกอบสำเร็จควบคุมไฟฟ้าแรงดันด์ก<br>ชุดประกอบสำเร็จควบคุมไฟฟ้าแรงดันด์ก                                                                                                    | เพื่อขอไบอนุญาค<br>ขอ.3 (ทำ)<br>มอ.1 (แลดง)<br>มอ.1 (แลดง)<br>มอ.1 (แลดง)                                              | วันที่ยุ่น<br>27 ส.ค. 2564<br>26 ส.ค. 2564<br>24 ส.ค. 2564<br>23 ส.ค. 2564                                                                 | สถานะ<br>จัดทำรายงามผลการตรวจโรงราน<br>รับรองผลการตรวจโรงราน<br>รับรองผลการตรวจโรงราน<br>รับรองผลการตรวจโรงราน                                                                                               | 50 *<br>Actions                                                                                                    |
| <ul> <li>► ระะ</li> <li>ดันหาอากเ     </li> <li>No. ▼</li> <li>1</li> <li>2</li> <li>3</li> <li>4</li> <li>5</li> </ul>                                                                                                    | รบบยี่หคำขอตรวจโรงงาน<br>อถแบท้ารอ<br>เตรท์ ยอก, ร้อยาตรฐาน พริตเตรที่ด้าว<br>เตรท์าวอ<br>มารร-341-0003-2564<br>มสระ-1436-0007-2564<br>มสระ-1436-0007-2564<br>มาสระ-1436-0005-2564<br>มาสระ-1436-0005-2564                                                | (afastianiu)     (afastianiu)     ( | <ul> <li>คลิก "กรอกแบบคำขอ"</li> <li>อังง</li> <li>ร้องเลือกันหร์</li> <li>ร้องเสียรถงักขยามยนต์</li> <li>รุษประกอบสำเร็จควบคูมโฟฟ้าแรงดันด์ก</li> <li>รุษประกอบสำเร็จควบคูมโฟฟ้าแรงดันด์ก</li> <li>รุษประกอบสำเร็จควบคูมโฟฟ้าแรงดันด์ก</li> <li>รุษประกอบสำเร็จควบคูมโฟฟ้าแรงดันด์ก</li> <li>รูปรักษาสองสารและบริกัฒฑ์ก็ต้อยังกัน: รัฐชากัดสัยยะกองมากรมราย</li> </ul>                                                                                                    | เพื่อขอใบอนุญาค<br>ขอ.3 (ทำ)<br>ขอ.1 (แลดง)<br>ขอ.1 (แลดง)<br>มอ.1 (แลดง)<br>มอ.2 (ปา)                                 | วันที่ยั่น<br>27 ส.ค. 2564<br>26 ส.ค. 2564<br>24 ส.ค. 2564<br>23 ส.ค. 2564<br>23 ส.ค. 2564                                                 | สถานะ<br>จัดทำรายงานผลการตรวจโรงาน<br>รับรอมสลการตรวจโรงาน<br>รับรอมสลการตรวจโรงาน<br>รับรอมสลการตรวจโรงาน                                                                                                   | 50 *<br>Actions                                                                                                    |
| <ul> <li>та</li> <li>та</li> <li< td=""><td>รบบยี่หคำชอตรวจโรงงาน<br/>อกแบท้างอ<br/>เลขทันยก, ร้อมาตรฐาน พริตเหรที่ด้าง<br/>เลขทัวขอ<br/>บารระ341-0003-2564<br/>มหระ1436-0005-2564<br/>มหระ1436-0005-2564<br/>มหระ1436-0005-2564<br/>มหระ158-016-2564<br/>มหระ158-016-2564</td><td>Refaulariu     Refaulariu     R</td><td><ul> <li>คลิก "กรอกแบบคำขอ"</li> <li>         ร้องเริ่งกันหร์         ร้องเริ่งกันหร์         รุงประกอบสำเร็จกวบคุมไฟฟ้าแรงดันดั่ว         รุงประกอบสำเร็จกวบคุมไฟฟ้าแรงดันดั่ว         รุงประกอบสำเร็จกวบคุมไฟฟ้าแรงดันดั่ว         รุงประกอบสำเร็จกวบคุมไฟฟ้าแรงดันดั่ว         รุงประกอบสำเร็จกวบคุมไฟฟ้าแรงดันดั่ว         รุงประกอบสำเร็จกวบคุมไฟฟ้าแรงดันดั่ว         รุงประกอบสำเร็จกวบคุมไฟฟ้าแรงดันดั่ว         รุงประกอบสำเร็จกวบคุมไฟฟ้าแรงดันดั่ว         รุงประกอบสำเร็จกวบคุมไฟฟ้าแรงดันดั่ว         รุงประกอบสำเร็จกวบคุมไฟฟ้าแรงดันดั่ว         รุงประกอบสำเร็จกวบคุมไฟฟ้าแรงดันดั่ว         รุงประกอบสำเร็จกวบคุมไฟฟ้าแรงดันด้า         รุงประกอบสามารงการกับคุมไฟฟ้าแรงดันด้า         รุงประกอบสามารงการกับคุมไฟฟ้าแรงดันด้า         รุงประกอบสามารงการกับคุมไฟฟ้าแรงดันด้า         รุงประกอบสามารงการกับคุมไฟฟ้าแรงดันด้า         รุงประกอบสามารงการกับคุมไฟฟ้าแรงดันด้า         รุงประกอบสามารงการกับคุมไฟฟ้าแรงดันด้า         รุงประกอบสามารงการกับคุมไฟฟ้าแรงดันด้า         รุงประกอบสามารงการงกับคุมไฟฟ้าแรงดันด้า         รุงประกอบสามารงการงการงการงการงการงการงการงการการงการง</li></ul></td><td>ເ<del>ດື່ອນອໂປອນຸຫຼາດ</del><br/>ນອ.ລ.(ກຳ)<br/>ນອ.1 (ແສາດ)<br/>ນອ.1 (ແສາດ)<br/>ນອ.1 (ແສາດ)<br/>ນອ.3 (ກຳ)<br/>ນອ.3 (ກຳ)</td><td>วัมที่ยื่น<br/>27 ส.ค. 2564<br/>26 ส.ค. 2564<br/>24 ส.ค. 2564<br/>23 ส.ค. 2564<br/>23 ส.ค. 2564<br/>23 ส.ค. 2564<br/>23 ส.ค. 2564</td><td>สถานะ<br/>จัดทำรายยามผสการตรวจโรงาน<br/>วับรอมสการตรวจโรงาน<br/>วับรอมสการตรวจโรงาน<br/>วับรอมสการตรวจโรงาน<br/>วับรอมสการตรวจโรงาน</td><td>50 • •<br/>Actions</td></li<></ul> | รบบยี่หคำชอตรวจโรงงาน<br>อกแบท้างอ<br>เลขทันยก, ร้อมาตรฐาน พริตเหรที่ด้าง<br>เลขทัวขอ<br>บารระ341-0003-2564<br>มหระ1436-0005-2564<br>มหระ1436-0005-2564<br>มหระ1436-0005-2564<br>มหระ158-016-2564<br>มหระ158-016-2564                                     | Refaulariu     Refaulariu     R | <ul> <li>คลิก "กรอกแบบคำขอ"</li> <li>         ร้องเริ่งกันหร์         ร้องเริ่งกันหร์         รุงประกอบสำเร็จกวบคุมไฟฟ้าแรงดันดั่ว         รุงประกอบสำเร็จกวบคุมไฟฟ้าแรงดันดั่ว         รุงประกอบสำเร็จกวบคุมไฟฟ้าแรงดันดั่ว         รุงประกอบสำเร็จกวบคุมไฟฟ้าแรงดันดั่ว         รุงประกอบสำเร็จกวบคุมไฟฟ้าแรงดันดั่ว         รุงประกอบสำเร็จกวบคุมไฟฟ้าแรงดันดั่ว         รุงประกอบสำเร็จกวบคุมไฟฟ้าแรงดันดั่ว         รุงประกอบสำเร็จกวบคุมไฟฟ้าแรงดันดั่ว         รุงประกอบสำเร็จกวบคุมไฟฟ้าแรงดันดั่ว         รุงประกอบสำเร็จกวบคุมไฟฟ้าแรงดันดั่ว         รุงประกอบสำเร็จกวบคุมไฟฟ้าแรงดันดั่ว         รุงประกอบสำเร็จกวบคุมไฟฟ้าแรงดันด้า         รุงประกอบสามารงการกับคุมไฟฟ้าแรงดันด้า         รุงประกอบสามารงการกับคุมไฟฟ้าแรงดันด้า         รุงประกอบสามารงการกับคุมไฟฟ้าแรงดันด้า         รุงประกอบสามารงการกับคุมไฟฟ้าแรงดันด้า         รุงประกอบสามารงการกับคุมไฟฟ้าแรงดันด้า         รุงประกอบสามารงการกับคุมไฟฟ้าแรงดันด้า         รุงประกอบสามารงการกับคุมไฟฟ้าแรงดันด้า         รุงประกอบสามารงการงกับคุมไฟฟ้าแรงดันด้า         รุงประกอบสามารงการงการงการงการงการงการงการงการการงการง</li></ul> | ເ <del>ດື່ອນອໂປອນຸຫຼາດ</del><br>ນອ.ລ.(ກຳ)<br>ນອ.1 (ແສາດ)<br>ນອ.1 (ແສາດ)<br>ນອ.1 (ແສາດ)<br>ນອ.3 (ກຳ)<br>ນອ.3 (ກຳ)       | วัมที่ยื่น<br>27 ส.ค. 2564<br>26 ส.ค. 2564<br>24 ส.ค. 2564<br>23 ส.ค. 2564<br>23 ส.ค. 2564<br>23 ส.ค. 2564<br>23 ส.ค. 2564                 | สถานะ<br>จัดทำรายยามผสการตรวจโรงาน<br>วับรอมสการตรวจโรงาน<br>วับรอมสการตรวจโรงาน<br>วับรอมสการตรวจโรงาน<br>วับรอมสการตรวจโรงาน                                                                               | 50 • •<br>Actions                                                                                                    |
| <ul> <li>พังหางากเ</li> <li>พังหางากเ</li> <li>พัง</li> <li>1</li> <li>2</li> <li>3</li> <li>4</li> <li>5</li> <li>6</li> <li>7</li> </ul>                                                                                                    | รบบยี่หคำชอตรวจโรงงาน<br>อกแบท้างอ<br>เลขทับอก, รื่อมาตรฐาน พริตเหรที่ด้าง<br>เสขทับอ<br>บารระ341-0003-2564<br>มหระ-1436-0007-2564<br>มหระ-1436-0005-2564<br>มหระ-1436-0005-2564<br>มหระ-1436-0005-2564<br>มหระ-2623.2(1)-0004-2564<br>มหระ-002-0006-2584 | Refasilarius     Ida Jan.     Jaka 2540     Ida 2540     Ida 2540     Ida 2540     Ida 2540     Ida 2540     Ida 2540     Ida 2540     Ida 2540     Ida 2540     Ida 2540     Ida 2540     Ida 2540     Ida 254     Ida 254     Ida 2 | <ul> <li>คลิก "กรอกแบบคำขอ"</li> <li>สังด</li> <li>ร้องสิงกันหร์</li> <li>ร้องสิงกันหร์</li> <li>รุงประกอบสำเร็จควบดูมไฟฟ้าแรงดับต่ำ</li> <li>รุงประกอบสำเร็จควบดูมไฟฟ้าแรงดับต่ำ</li> <li>รุงประกอบสำเร็จควบดูมไฟฟ้าแรงดับต่ำ</li> <li>บริกัณฑ์ส่งหร่างและปริกัณฑ์ที่ต่ายกัน : รัพร่ากัดดับถูญาณบกรมวิทยุ</li> <li>ถูกร้วยแขามในระบบรักษายไฟฟ้า : พอร์ขอมม</li> <li>พวงโดมไฟฟ้าติดประสาที่สำหรับจุดประสงค์กัวไป</li> </ul>                                                                                                    | ເ <b>ດື່ອນອໂນອນຸຫຼາດ</b><br>ນລ.3 (ທຳ)<br>ນລ.1 (ແສທະ)<br>ນລ.1 (ແສທະ)<br>ນລ.1 (ແສທະ)<br>ນລ.3 (ທຳ)<br>ນລ.3 (ທຳ)           | วันที่ยั่น<br>27 ส.ค. 2564<br>26 ส.ค. 2564<br>24 ส.ค. 2564<br>23 ส.ค. 2564<br>23 ส.ค. 2564<br>23 ส.ค. 2564<br>23 ส.ค. 2564<br>23 ส.ค. 2564 | สถานะ<br>จัดทำรายยามผลการตรวจโรงงาน<br>กับรองผลการตรวจโรงงาน<br>กับรองผลการตรวจโรงงาน<br>กับรองผลการตรวจโรงงาน<br>กับรองผลการตรวจโรงงาน<br>ไม่มีบรองผลการตรวจโรงงาน<br>อนมัติ รอการตอบกับต่างอ               | 50 · ·<br>Actions<br>(2) (2)<br>(2) (2)<br>(2) (2)<br>(2) (2)<br>(2) (2)<br>(2) (2)<br>(2) (2)<br>(2) (2)<br>(2) (2)<br>(2) (2)<br>(2) (2)<br>(2) (2)<br>(2) (2)<br>(2) (2)<br>(2) (2)<br>(2) (2)<br>(2) (2) (2)<br>(2) (2) (2) (2) (2)<br>(2) (2) (2) (2) (2) (2) (2) (2) (2) (2) |
| <ul> <li>Экс</li> <li>Фликталли</li> <li>Фінкталли</li> <li>Колороди</li> <li>1</li> <li>2</li> <li>3</li> <li>4</li> <li>5</li> <li>6</li> <li>7</li> <li>8</li> </ul>                                                                                                    | รบบยี่หคำขอตรวจโรงงาน<br>อณแรค้าขอ<br>เลขทับอก, รื่อมาตรฐาน พริตเหรท์ด้าย<br>เสขตัวขอ<br>บารระงส.1-0003-2564<br>มหระง-1436-0005-2564<br>มหระง-1436-0005-2564<br>มหระง-1436-0005-2564<br>มหระง-2623.2(1)-0004-2564<br>มหระง-213-0046-2584                  | A     A     A | <ul> <li>คลิก "กรอกแบบคำขอ"</li> <li>         ร้องสิงกัณฑ์         ร้องสิงกัณฑ์         ท่อใจเสียรถงักรยามยนต์         รุงประกอบสำเร็จควบคุมไฟฟ้าแรงดันดั่ว         รุงประกอบสำเร็จควบคุมไฟฟ้าแรงดันดั่ว         รุงประกอบสำเร็จควบคุมไฟฟ้าแรงดันดั่ว         รุงประกอบสำเร็จควบคุมไฟฟ้าแรงดันดั่ว         รุงประกอบสำเร็จควบคุมไฟฟ้าแรงดันดั่ว         รุงประกอบสำเร็จควบคุมไฟฟ้าแรงดันดั่ว         รุงประกอบสำเร็จควบคุมไฟฟ้าแรงดันดั่ว         รุงประกอบสำเร็จควบคุมไฟฟ้าแรงดันดั่ว         รุงประกอบสำเร็จควบคุมไฟฟ้าแรงดันดั่ว         รุงประกอบสำเร็จควบคุมไฟฟ้าแรงดันดั่ว         รุงประกอบสำเร็จควบคุมไฟฟ้าแรงดันดั่ว         รุงประกอบสามารงการกับ         รุงประกอบสามารงการกับไป         ธอนกรีสงแลนเสร็จ</li></ul>                                                                                                    | ເສື້ອສອໂປອນຸຫຼາດ<br>ນອ.ລ. (ທຳ)<br>ນອ.1 (ແສທຣ)<br>ນອ.1 (ແສທຣ)<br>ນອ.1 (ແສທຣ)<br>ນອ.ລ. (ທຳ)<br>ນອ.ລ. (ທຳ)<br>ນອ.1 (ແສທຣ) | <del>วัมที่ยั่ม</del><br>27 ส.ศ. 2564<br>28 ส.ศ. 2564<br>24 ส.ศ. 2564<br>23 ส.ศ. 2564<br>23 ส.ศ. 2564<br>23 ส.ศ. 2564<br>23 ส.ศ. 2564      | สถานะ<br>จัดทำรายยามผลการครวจโรงาน<br>กับรอมสการครวจโรงาน<br>กับรอมสการครวจโรงาน<br>กับรอมสการครวจโรงาน<br>กับรอมสการครวจโรงาน<br>ไม่มับรอมสการครวจโรงาน<br>อนูมัติ รอการคอบกับกำรอ<br>อยู่ระหว่างการครวจสอบ | 50 *<br>Actions                                                                                                    |

|                               | .php/factory/factoryform?layout=edit |                         |                     | 0            |
|-------------------------------|--------------------------------------|-------------------------|---------------------|--------------|
| 4 2010                        | ารอง ทระบบนเลขท                      | ม่วงกัญหน่งหมือกเขอม    |                     |              |
| ผู้ประสาหงาห                  |                                      |                         |                     |              |
| ชื่อผู้ประสานงาน              |                                      |                         |                     |              |
| ตำแหน่ง                       |                                      | โทรสัพท์                |                     |              |
|                               |                                      |                         |                     |              |
| อมูลขอรับบริการ               |                                      |                         |                     |              |
|                               |                                      | (                       |                     |              |
| ขอรับบริการตรวจประเมินโรงงานเ | ปขับอรับไบอนุญาต ประเภท              | - เสยา -<br>- เลือก -   | <u> </u>            |              |
| ชื่อผลิตภัณฑ์ * กรอกเลขมาตรฐา | ชื่อผลิตภัณฑ์                        | มอ.1 (แสดง)             | ian. *              |              |
|                               |                                      | มอ.5 (น้ำเข้า)          |                     | 🕀 เพิ่มผู้คร |
| ลำดับผู้ตรวจ                  |                                      | ชื่อผู้ตรวจ             |                     | ລນ           |
| 1                             |                                      | -เลือกผู้ตรวจ-          |                     | ¥            |
|                               |                                      | -                       |                     |              |
|                               |                                      |                         |                     |              |
|                               |                                      |                         |                     |              |
| ามาโลงอนที่ห่วยวิตภัณฑ์       |                                      |                         |                     |              |
| อมูลโรงงานที่ทำผลิตภัณฑ์      |                                      |                         |                     |              |
| อมูลโรงงานที่ทำผลิตภัณฑ์      |                                      |                         |                     |              |
| อมูลโรงงาหที่ทำผลิตภัณฑ์      | ศรอก                                 | /ชอย                    | ถิ่มน               |              |
| อมูลโรงงามที่ทำผลิจภัณฑ์      | ามล/เชวง *                           | /ขอย                    | Пын                 |              |
| อมูลโรงงานที่ทำผลิตภัณฑ์      | รอก<br>ประเทศ *                      | /รอย<br>อำเภอไซฟเมือง * | าหัสปานซ์อั         |              |
| อมูลโรงงานที่ทำหลิดภัณฑ์      | ดรอก<br> านสณชวะ *  <br>  ประเทศ *   | ร้อย                    | กมม<br>วทัสไปรษณีย์ |              |

4) กรอกข้อมูลให้ครบถ้วนแล้วเลือกผู้ตรวจให้ครบ 3 ราย

|                | × 🖤                                                                                  | ระบบตรวจสอบคำขอรับไปอนุญาตแสดง 🗙 🕇      |                                                                                                    |                         |   | 0 -               |
|----------------|--------------------------------------------------------------------------------------|-----------------------------------------|----------------------------------------------------------------------------------------------------|-------------------------|---|-------------------|
| C (            | itisi.go.th/e-license/inc                                                            | dex.php/factory/factoryform?layout=edit | พระบบบนพฯ เนพชยนสชพ                                                                                      |                         |   | Q ·               |
|                | ผู้ประสาหงาห                                                                         |                                         |                                                                                                    |                         |   |                   |
| ł              | ชื่อผู้ประสานงาน                                                                     |                                         |                                                                                                    |                         |   |                   |
| (              | ดำแหน่ง                                                                              |                                         | โทรศัพท์                                                                                                 |                         |   |                   |
|                |                                                                                      |                                         |                                                                                                    |                         |   |                   |
| - ข้อมูร       | เลขอรับบริการ —                                                                      |                                         | เพื่อเย้ตรววให้คราม 2 ราย                                                                                |                         |   |                   |
| 1              | ขอรับบริการตรวจประเมินโรงงาน                                                         | แพื่อใช้ขอรับใบอนุญาต ประเภท            | เพทพื้นรรงเหมรก 2 รเค                                                                                    | *                       |   |                   |
| i              | ชื่อผลิตภัณฑ์ * ยางล้อแบบสูบล                                                        | มสำหรับรถยนต์และส่วนพ่วง                |                                                                                                    | เลขที่ มอก. * 2718-2560 |   |                   |
|                |                                                                                      |                                         |                                                                                                    |                         |   | 🕀 เพิ่มผู้ตรวจ    |
|                |                                                                                      |                                         |                                                                                                    |                         |   |                   |
|                | ลำดับผู้ตรวจ                                                                         |                                         | ชื่อผู้ตรวจ                                                                                              |                         |   | <b>ລ</b> ນ        |
|                | ลำดับผู้ตรวจ<br>1                                                                    |                                         | ชื่อผู้ตรวจ<br>สมอ.กลุ่มที่ 5 ผลิตภัณฑ์ยานยนด์ เค                                                        | เรื่องกล                | • | ອນ<br>ອ           |
|                | ลำดับผู้ตรวจ<br>1<br>2                                                               |                                         | ອື່ວຜູ້ທາງຈ<br>ສນວກຊຸ່ນກີ່ 5 ເທີດກັດທຳຍານຍາທ໌ ເທ<br>ນກີນັກ ກູກ່ ຮູດ (ປະເທດໂດຍ) ຈຳ                        | ชื่องกล<br>กัด          | * | ອນ<br>[]]         |
|                | ลำดับผู้ตรวจ<br>1<br>2<br>3                                                          |                                         | ชื่อผู้ควาจ<br>สมอ.กลุ่มที่ 5 ผลิตภัณฑ์ยามยนต์ เด<br>บริษัท รูฟ รูต (ประเทศโทย) จำ<br>สถาบันยามยนต์      | เรื่องกล<br>กัพ         | • | au<br>0           |
|                | สำคับผู้คราจ 1 2 3                                                                   |                                         | ชื่อผู้คราจ<br>สมอ.กลุ่มที่ 5 ผลิตภัณฑ์ยานยนด์ เด<br>บริษัท รูฟ รูด (ประเทศไทย) จำ<br>สถาบันยามยนด์      | เรื่องกล<br>กัด         | * | au                |
|                | ลำตับผู้ตรวจ<br>1<br>2<br>3                                                          |                                         | ชื่อผู้คราจ<br>สมอ.กลุ่มที่ 5 ผลิตภัณฑ์ยานยนด์ เด<br>บริษัท ซูฟ ซูด (ประเทศไทย) จำ<br>สถาบันยานยนด์      | เรื่องกด<br>เกิด        | • | au<br>C<br>C<br>C |
| - ข้อมูเ       | ลำตับผู้ตรวจ 1 2 3 เเรื่องรามที่ท่านติดเกินกา                                        |                                         | ອື່ວຜູ້ທາງຈ<br>ສນວກຊຸ່ນກີ້ 5 ເທີດກັດທີ່ຍານຍາເທີ ເທ<br>ນກີນັກ ທູກ່ ຮູດ (ປະເທດໂທຍ) ຈຳ<br>ສຕາມັນຍານຍາເຄົ    | เรื่องกล<br>กัก         | • | au<br>0<br>0      |
| – ข้อมูเ       | สำคัญผู้ตรวจ 1 2 3 เเงื่องรามที่ทำหลัดภัณฑ์                                          |                                         | ອື່ວຜູ້ທາງຈ<br>ສນວ.ກຊຸ່ມທີ່ 5 ผลิตภัณฑ์ยามยนต์ เต<br>ນກີນັກ รูฟ รูต (ประเทศไทย) จำ<br>สถาบันยามยนต์      | เรื่องกล<br>กัพ         | • | au<br>O<br>O      |
| - ข้อมู<br>รู้ | สำคัญผู้ตรวจ 1 2 3 เกิรงวานที่ทำแล้อเกัณฑ์ รื่อโรงวานที่ทำแล้อเกัณฑ์ เจ้เอยู่เลขท์ • | 25°1270                                 | รื่อผู้ตราจ<br>สมอ.กลุ่มที่ 5 ผลิตภัณฑ์ยามยนด์ เด<br>บริษัท จูฟ รูต (ประเทศโทย) จำ<br>สถาบันยามยนต์<br>ย | ชื่องกล<br>กัก<br>ห     | • | au<br>O           |

## 5) กรอกข้อมูลด้านล่างให้ครบถ้วน

| itisi.go.th/e-licen                                                                                                    | se/index.php/factory/factoryform?layout=ed                                                                    | it           |                                                                                                    |      | Q |
|----------------------------------------------------------------------------------------------------|----------------------------------------------------------------------------------------------------|--------------|----------------------------------------------------------------------------------------------------|------|---|
|                                                                                                    |                                                                                                    |              |                                                                                                    |      |   |
|                                                                                                    |                                                                                                    |              |                                                                                                    | <br> |   |
| ข้อมูลโรงงานที่ทำผลิตภัณฑ์                                                                                                    |                                                                                                    |              |                                                                                                    |      |   |
| ชื่อโรงงานที่ทำผลิตภัณฑ์                                                                                                    | XXXX                                                                                                    |              |                                                                                                    |      |   |
| ตั้งอยุ่เอขที่ <b>* XXXX</b>                                                                                                    |                                                                                                    | ตรอก/สอย     | 044                                                                                                    |      |   |
|                                                                                                    | durature a lange                                                                                              |              |                                                                                                    |      |   |
| หมูก                                                                                                    | ี่ 9าบล/แขวง <sup>-</sup> XXXX                                                                                | อาเภอ/เขต/เม | D0 XXXX                                                                                                    |      |   |
| จังหวัด * XXXX                                                                                                    | ประเท                                                                                                    | n * XXXX     | รหัสไปรษณีย์                                                                                                    |      |   |
| ทะเบียนโรงงานเลขที่ * 🔉                                                                                                    | 000000                                                                                                    |              |                                                                                                    |      |   |
| netporter interpret                                                                                                    | 000000                                                                                                    |              |                                                                                                    |      |   |
|                                                                                                    |                                                                                                    |              |                                                                                                    |      |   |
|                                                                                                    |                                                                                                    |              |                                                                                                    | <br> |   |
| - สถานที่จัดเก็บผลิตภัณฑ์ —                                                                                                    |                                                                                                    |              |                                                                                                    | <br> |   |
| - สถานที่จัดเก็บผลิตภัณฑ์ —                                                                                                    |                                                                                                    |              |                                                                                                    |      |   |
| <ul> <li>สถานที่จัดเก็บผลิตภัณฑ์ —</li> <li>ไข้ที่อยู่เดียวกับโรงงาน</li> </ul>                                                                                                    | แท้ท่านอิตภัณฑ์                                                                                               |              |                                                                                                    | <br> |   |
| <ul> <li>สถานที่จัดเก็บผลิตภัณฑ์ —</li> <li>ชีที่อยู่เดียวกับโรงงาน</li> <li>ชื่อสถานที่ * XXXX</li> </ul>                                                                                                    | แท้่ปางอิตภัณฑ์                                                                                               |              |                                                                                                    | <br> |   |
| <ul> <li>สถานที่จัดเก็บผลิตภัณฑ์ —</li> <li>ชี่ที่อยู่เดียวกับโรงงาย</li> <li>ชื่อลถานที่ * XXXX</li> <li>ด้งอยู่เลขที่ * XXXX</li> </ul>                                                                                                    | มที่ข่ามมิตภัณฑ์<br>ตรอกษอย                                                                                   |              | nus                                                                                                    |      |   |
| <ul> <li>สถานที่จัดเก็บผลิตภัณฑ์</li> <li>อไร้ที่อยู่เดียวกับโรงงาน</li> <li>ชื่อสถานที่ * XXXX</li> <li>ตั้งอยู่เลขที่ * XXXX</li> </ul>                                                                                                    | มที่ข่ามอิตภัณฑ์<br>ตรอก/ชอย                                                                                  |              | nus                                                                                                    |      |   |
| <ul> <li>สถานที่จัดเก็บมผิดหภัณฑ์ -</li> <li>ไข้ที่อยู่เลียวกับโรงงาย<br/>ชื่อสถานที่ * X00X<br/>ตั้งอยู่เลขที่ * X00X</li> <li>พมู่ที่</li> </ul>                                                                                                    | มที่ท่านอิหภัณฑ์<br>หรอกเซอย<br>จำบนสนชระ * XXXX                                                              | ดำเภอ        | num                                                                                                    |      |   |
| <ul> <li>สถางที่รัดเก็บผลิตภัณฑ์ —</li> <li>ใช้ที่อยู่ดียากับโรงกา<br/>ชื่อสถางที่ * xxxx</li> <li>พังอยู่เลขที่ * xxxx</li> <li>พมู่ที่</li> <li>จังหรัด * xxxx</li> </ul>                                                                                                    | มที่ท่วมสิตภัณฑ์<br>ตรอกพรอ<br>ส่วนลงมระ * X0000<br>จะได้ประเดีย                                              | ดำเกอ        | nuus<br>* XXXXX                                                                                                    |      |   |
| <ul> <li>สถารค์ร้องเก็บแคลิตภัณฑ์ —</li> <li>ใช้ที่อยู่เดียวกับบริเรงกา</li> <li>ชื่อสถานที่ * XXXX</li> <li>ตั้งอยู่เลขที่ * XXXX</li> <li>หมู่ที</li> <li>รังหวัด * XXXX</li> </ul>                                                                                                    | แท็่ป่วนสิตภัณฑ์<br>สายลงชาย<br>สำบลงชาช * 2000<br>จพัตประเดีย์                                               | ดำเกอ        | 01414 - 101414 - 1014 |      |   |
| <ul> <li>สถางที่จัดเก็บผลิตภัณฑ์ —</li> <li>ใช้ที่อยู่เดียวกับไรงกา<br/>รื่องกามที่ * xxxx</li> <li>ตั้งอยู่เลขที่ * xxxx</li> <li>พมู่ที่</li> <li>จังหวัด * xxxx</li> </ul>                                                                                                    | แร้ทำนเลิดภัณฑ์<br>ตรอกขอย<br>ด้าบองเทรง * 2000<br>รพัสประเดีย์                                               | อำเภอ        | 01498 * XXXX                                                                                                    |      |   |
| <ul> <li>สถางที่จัดเก็บผลิตภัณฑ์ —</li> <li>ใช้ที่อยู่เดียวกับไรงกา<br/>ชื่อสถานที่ * XXXX</li> <li>ตั้งอยู่เลขที่ * XXXX</li> <li>พยู่ที่</li> <li>จังหวัด * XXXX</li> <li>พยู่ที่</li> <li>•พร้อมกับคำขอนี้ได้ส่งผอบห</li> </ul>                                                                                             | แก้ทำนเลิดภัณฑ์<br>ครอกษอย<br>ด้าบองเทรง * XXXX<br>รพัดไปรมณีย์<br>ลักฐาน ดังต่อไปนี้                         | อำเภอ        | 0198 - 200X                                                                                                    |      |   |
| <ul> <li>สถานที่จัดเก็บผลิตภัณฑ์ —</li> <li>ไร้ที่อยู่เลียวกับโรงกา</li> <li>ร้อสถานที่ * XXXX</li> <li>ด้อยู่เลรที่ * XXXX</li> <li>พยู่ที่</li> <li>จังหรัก * XXXX</li> <li>พร้อมกับสำรอนใได้ส่งมอบห</li> <li>เขาระอนใได้ส่งมอบห</li> </ul>                                                                                  | แก้ทำนลิตภัณฑ์<br>ครอกษรย<br>ด้าบลณฑรง * XXXX<br>รารัตไปรมด์อื่<br>ดัญราน ดังต่อไปนี้                         | อำเภอ        | ония - хоох                                                                                                    |      |   |
| <ul> <li>สถานที่รัดเก็บผลิตภัณฑ์ —</li> <li>ใช้ที่อยู่เพียรกับโรงกา<br/>ชื่อสถานที่ * xxxx</li> <li>พ้ออยู่เพรท์ * xxxx</li> <li>พมู่ที</li> <li>จังหรัด * xxxx</li> <li>พร้อมกับดำรองนี้ได้ส่งผอบห</li> <li>เหกรรณะ (ด้ายคงได้ตะปะไห         <ol> <li>เอกสารแสดงสน ได้แก่</li> <li>เมลาราแสดงสน ได้แก่</li> </ol> </li> </ul> | แท็ก้านเสียภัณฑ์<br>สาบลแขรง * xxxx<br>ราทัศโปรมส์อั<br>ลักฐาน ผันต่อไปนี้<br>(a ga ga หรือ gat ระหาไมโก 548) | ตำเภอ        | nuu<br>nee * xxxx                                                                                                    |      |   |

# 6) แนบเอกสารหลักฐานให้ครบถ้วนแล้วกดยื่นคำขอ

| v v v 2922 v v v v                                                                                                    | 7.12                                                                                                    |                   |  |  |  |
|----------------------------------------------------------------------------------------------------|----------------------------------------------------------------------------------------------------|-------------------|--|--|--|
| - พรอมกบคาขอนได้สงมอบหลกฐาน ดังต่อ                                                                                                    | Ada                                                                                                    |                   |  |  |  |
| " เอกสารแผบ (อัพโหลดใต้เฉพาะไฟล์ .jpg.png หรือ .pd                                                                                                    | ช ขนาดในบริห.ธ.                                                                                                    |                   |  |  |  |
| 1. เอกสารแสดงตน ได้แก่                                                                                                    |                                                                                                    |                   |  |  |  |
| <ol> <li>เอกสารแสงงสน เดเก</li> <li>สำแนาบัตรประจำดัวประชาชนและสำเนาทะเบียนบ้าน / หนังสือเดิมทาง (กรณีผู้ขอรับบริการเป็นบุคคลธรรมดา)</li> <li>สำแนาหนังสือรับรองบริษัท ที่ออกไม่เกิน &lt; เพื่อน / สำเนาโบสำคัญของกรมพัฒนาธุรกิจการกับ ๆ ที่แสดงชื่อผู้มีอำนาจทำการแทนนิดิบุคคล (กรณีผู้ขอรับบริการเป็นนิดิบุคคล)</li> <li>สามมาหนังสือรับรองบริษัท ที่ออกไม่เกิน &lt; เพื่อน / สำเนาโบสำคัญของกรมพัฒนาธุรกิจการกับ ๆ ที่แสดงชื่อผู้มีอำนาจทำการแทนนิดิบุคคล (กรณีผู้ขอรับบริการเป็นนิดิบุคคล)</li> <li>สามมาหนังสือรับรองบริษัท ที่ออกไม่เกิน &lt; เพื่อน / สำเนาโบสำคัญของกรมพัฒนาธุรกิจการกับ ๆ ที่แสดงชื่อผู้มีอำนาจทำการแทนนิดิบุคคล (กรณีผู้ขอรับบริการเป็นนิดิบุคคล)</li> <li>สามมาที่ (กรรณีหนึ่งการประทับตราจากบริษัท พร้อมสำเนาบัตรประชาชน ผู้มอบและผู้รับมอบ (ดีดอากรแสดมป์ 10 บาท)</li> </ol> |                                                                                                    |                   |  |  |  |
| - สำเนาบัตรประชำตัวประชาชานและสำเนาทะเบียนบ้าน / พนัดอิเดินทาง (กรณีผู้ขอวับบริการเป็นบุตคลธรรมคา) (Browse กุตลอบ.pdf<br>- สำเนาหนังสือวับรองบริษัท ที่ออกใน่เกิน e เดือน / สำเนาไปสำคัญของกรมพัฒนาธุรกิจการค้า ฯ ที่แสดงชื่อผู้มีอำนาจทำการแทนนิตบุคคล (กรณีผู้ขอวับบริการเป็นนิตบุคคล) (Browse กุตลอบ.pdf<br>- หนังสือมอย่านาจฉบับสบบูรณ์ที่มีกรประทับตราจากบริษัท พร้อมสำเนาบัตรประชาชน ผู้นอบและผู้รับมอบ (ติดอากรแสลมป์ 10 บาท) (Browse กุตลอบ.pdf                                                                                                    |                                                                                                    |                   |  |  |  |
| - หนังสือมอบอำนาจฉบับสมบูรณ์ที่มีกา                                                                                                    | - สาเหาบทาบรราทหายรราชแและสาแก่กระบบหมาก / หลงสุดเหกิหร (การผู้จอบบบกกายบนุ่งหลุงรรมหา) สาเหาบทรรรชาหมายรราชแและสาแก้กระบบริการเป็นนิดีบุคคล) - สำเนาบหรังสือรับรรอบริษัท ที่ออกไม่เกิน 6 เพื่อน / สำเนาไปสำคัญของกรมพัฒนารูรกิจการค้า ฯ ที่แสดงชื่อผู้มีอ่านจากกรแทนนิดีบุคคล (กรณีผู้ขอรับบริการเป็นนิดีบุคคล)                                       |                   |  |  |  |
| - สำเนาใบอนุญาตประกอบกิจการโรงงา                                                                                                    | - สำนาทมังสือวับรองบริษัท ที่ออกไม่เกิน 6 เดือน / สำนาไปสำคัญของรรมพัฒนารุรกิจการค้า ๆ ที่แสดงร้อผู้มีอำนาจทำการแทนเดียุจดด (กรณีผู้ขอวับบริการเป็นเห็ตบุจดด) Books<br>- หนังสือมอบอำนาจฉบับสมบูรณ์ที่มีการประทับตราจากบริษัท พร้อมสำเหาบัตรประชาชน ผู้นอบและผู้รับนอบ (ติดอากรแสดมปี 10 บาท) Broks<br>- สำเหาใบอนุญาตประกอบกิจการโรงงาน ทั้ชชุด Broks |                   |  |  |  |
| <ol> <li>คำขึ้แจงแสดงลักษณะโดยละเอียดหรือ.</li> </ol>                                                                                                    | ภาพของผลิตภัณฑ์อุดสาทกรรม หรือตัวอย่างผลิตภัณฑ์อุดสาทกรรม Browse                                                                                                    | 10000 pdf         |  |  |  |
| <ol> <li>กรณีนำเข้าให้แนบเอกสารหมายเลขใบ<br/>โรงงานผู้ผลิตให้โรงงานผู้ผลิตออกหนังสือ</li> </ol>                                                                                                    | เท้ากับสินค้า โดยชื่อผู้ส่งออกในนอกสารหมายเลขไมทำกับสินค้าต้องตรงกับชื่อไรงงานผู้ผลิต หากคลังสินค้าหรือผู้ส่งออกไม่ไข่ ชื่อที่อยู่เดียวกับ<br>เริ่มรองผู้ส่งออกแนบมาค้วย                                                                                                    | พพอบ.pdf          |  |  |  |
| <ol> <li>4. เอกสารอื่นๆ (ถ้ามี) * เอกสารอื่นๆ (อัพโพล</li> </ol>                                                                                                    | ตให้เฉพาะใหล่ Jpg.png หรือ pdf ขนาดไม่เกิด SMB)                                                                                                    |                   |  |  |  |
| (ระบุชื่อเอกสาร)                                                                                                    | Choose File No file chosen 11                                                                                                    |                   |  |  |  |
| <ul> <li>ข้าพเจ้าขอรับรองว่าข้อความข้างตันดู<br/>หมาย</li> </ul>                                                                                                    | เกต้องครบถ้วนและเป็นความจรึงทุกประการ ทั้งนั้น หากตรวจสอบพบว่า ข้าพเจ้าได้ข้อความไม่ถูกต้องตามความเป็นจรึง ข้าพเจ้ายินดีไท้พนักงานเจ้าหน้าที่ผ่าเนินกา<br>(ลงชื่อ) คืระวิชย์ ก็ดีภัทย์ดีบูลย์ ผู้ขอรับบริการ                                                                                                    | រទ <b>ព</b> ាររកฏ |  |  |  |
|                                                                                                    | คลิก "ยื่นคำขอ"                                                                                                    |                   |  |  |  |

#### <u>การยื่นคำขอทดสอบผลิตภัณฑ์</u>

#### 1) คลิก "ขอทดสอบผลิตภัณฑ์"

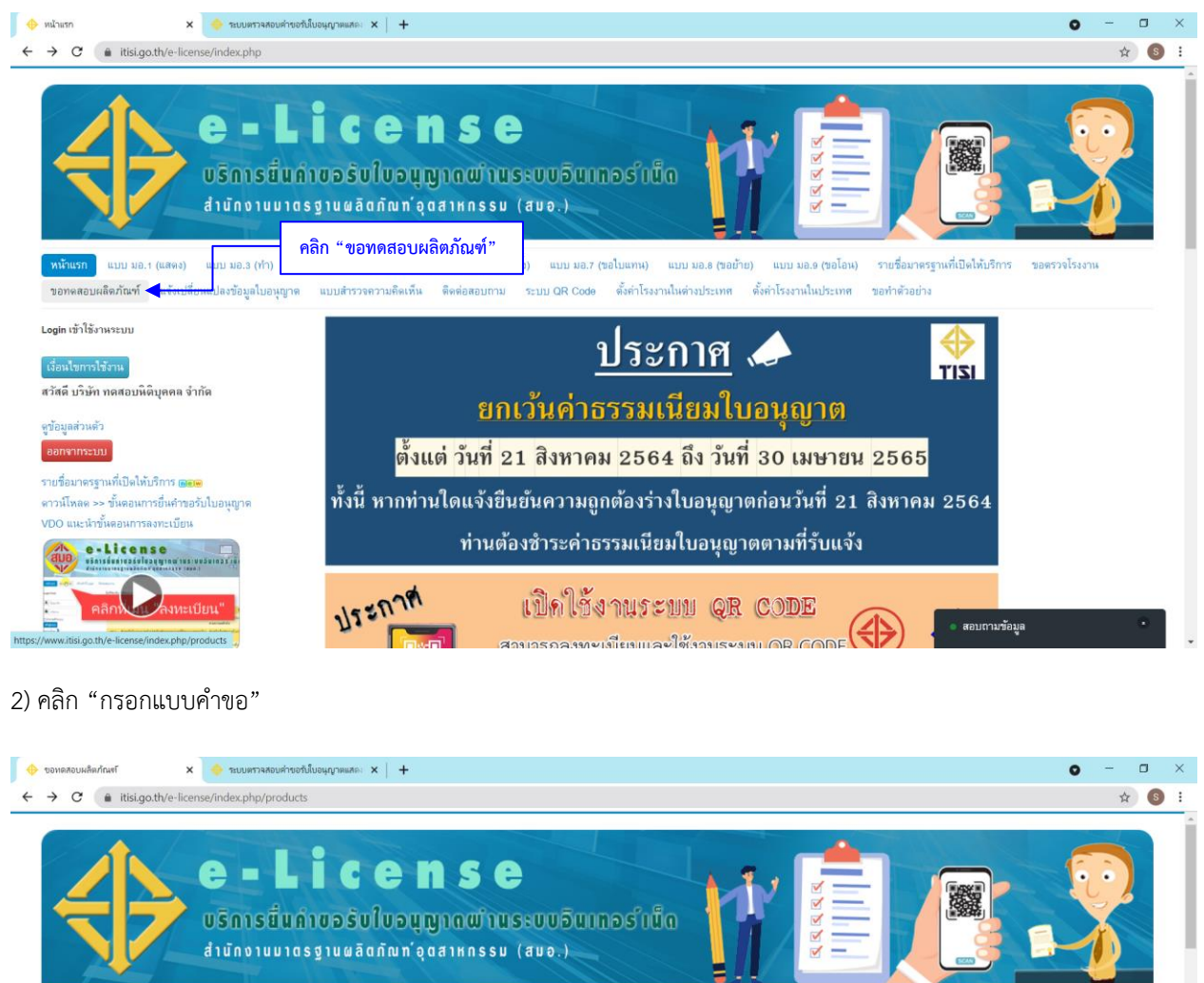

| 101 | INNEDHAMILLEN LEVILLE                                                                   | กษะกลงอกที่แ                                                   |                                                                                                    | 1944 THEORED SCENTINI 200                                | 10110120114                                                         |                                                                             |         |
|-----|-----------------------------------------------------------------------------------------|----------------------------------------------------------------|----------------------------------------------------------------------------------------------------|----------------------------------------------------------|---------------------------------------------------------------------|-----------------------------------------------------------------------------|---------|
| Đ   | ระบบยื่นคำขอทดสอ                                                                        | อบ <mark>ผลิตภัณฑ์</mark>                                      |                                                                                                    |                                                          |                                                                     |                                                                             |         |
| Ŧ   | กรอกแบบคำขอ                                                                             |                                                                |                                                                                                    |                                                          |                                                                     |                                                                             |         |
|     | าจากเลขที่ มอก ชื่อมาตรราน พ่                                                           | รือเลขที่ดำขอ Q                                                | เครื่องมือขันหา <b>+</b> ต้าง                                                                                                    |                                                          |                                                                     |                                                                             | 50 *    |
|     |                                                                                         |                                                                |                                                                                                    |                                                          |                                                                     |                                                                             |         |
|     |                                                                                         |                                                                |                                                                                                    |                                                          |                                                                     |                                                                             |         |
|     | เลขที่ดำขอ                                                                              | เลขที่ มอก.                                                    | ชื่อมาตรฐาน                                                                                                    | เพื่อขอใบอนุญาต                                          | วันที่ยื่น                                                          | สถานะ                                                                       | Actions |
|     | เลชที่คำชอ<br>บทคย-341-0007-2564                                                        | เลขที่ มอก.<br>341-2543                                        | ชื่อมาตรฐาน<br>ห่อไอเสียรถจักรยานยนด์                                                                                                    | เพื่อขอใบอนุญาต<br>มอ.3 (ทำ)                             | วันที่ขึ้น<br>26 ส.ค.<br>2564                                       | สถานะ<br>ใต้รับผลทดสอบผลิตภัณฑ์แล้ว                                         | Actions |
|     | <b>เลชที่คำชอ</b><br>บทตย-341-0007-2564<br>บสตย-61215.01-0001-<br>2564                  | <b>เลชที่ มอก.</b><br>341-2543<br>61215 เล่ม<br>1(1)-2561      | รื่อมาตรฐาน<br>ท่อไอเสียรถจักรยานยนด์<br>แผงเขลดัแลงอาทิดย์ภาคพื้นดิน - คุณสมบัติการออกแบบและรับรองแบบ เล่ม ร(1) ข้อกำพนดแฉพาะสำหรับการ<br>ทดสอบแนงเขลด์แลงอาทิดย์ขนิดแล้กซิลิคอน                           | เพื่อขอใบอนุญาต<br>มอ.3 (ทำ)<br>มอ.1 (แสดง)              | วันที่ยื่น<br>26 ส.ค.<br>2564<br>25 ส.ค.<br>2564                    | สถาพะ<br>ได้รับผลทดสอบผลิตภัณฑ์แล้ว<br>อนุมัติ                              | Actions |
| •   | เลขที่ดำขอ<br>มารถย-341-0007-2564<br>มสรย-61215.01-0001-<br>2564<br>มารถย-341-0006-2564 | เลขที่ มอก.<br>341-2543<br>61215 เล่ม<br>1(1)-2561<br>341-2543 | รื่อมาตรฐาน<br>ท่อไอเลียรถถักรยามยนต์<br>แนะเรลด์และอาทิดย์ภาคพื้นดิน - คุณสบปัติการออกแบบและวับรองแบบ เล่ม 1(1) ข้อกำหนดเฉพาะสำหรับการ<br>ทดสอบแนงเรลด์แลงอาทิดย์ชนิดแล็กซิลิดอน<br>ท่อไอเสียรถถักรยานยนต์ | เพื่อขอใบอนุญาต<br>มอ.3 (ทำ)<br>มอ.1 (แสดง)<br>มอ.3 (ทำ) | วันที่ยื่น<br>26 ส.ค.<br>2564<br>25 ส.ค.<br>2564<br>24 ส.ค.<br>2564 | สกาพะ<br>ใต้วับผลทดสอบผลิตภัณฑ์แล้ว<br>อนุมลี<br>ได้วับผลทดสอบผลิตภัณฑ์แล้ว | Actions |

| (ຄື່ນປູສາມັ)                                |                                                |                      |                 |                     |                |
|---------------------------------------------|------------------------------------------------|----------------------|-----------------|---------------------|----------------|
| (0 (6 (6 (6 (6 (6 (6 (6 (6 (6 (6 (6 (6 (6   |                                                |                      |                 |                     | ปิด            |
|                                             | คำขอรับบริการทดสอบ                             | าผลิตภัณฑ์           |                 |                     |                |
|                                             |                                                |                      |                 | คำขอที่             |                |
|                                             |                                                |                      |                 | รับเมื่อ            |                |
|                                             |                                                |                      |                 | ผู้รับ              |                |
|                                             |                                                |                      |                 | วันที่ 13 เดือน กัน | ยายน พ.ศ. 2564 |
| ชื่อผู้ยืนขอรับบริการ<br>                   | บริษัท ทดสอบนิดิบุคคล จำกัด<br>ตรอก/ขอย บางเขน | อายุ -               | สัญชาติ -<br>   |                     |                |
| หมู่ที่ - ดำบล/แขวง                         | * อมก๋อย                                       | อำเภอ/เขต * อมก้อย   |                 |                     |                |
| จังหวัด * เชียงใหม่                         | รหัสไปรษณีย์ 50310                             | โทรศัพท์ * 053458978 |                 |                     |                |
| <b>เลขประจำดัวประชาชน</b> (กรณีบุคคลธรรมดา) | เลขประจำตัวผู้เสียภาษีอากร 808270728           | 2753 Email * anural  | k.aun@gmail.com |                     |                |
| ที่ตั้งสำนักงานใหญ่                         |                                                |                      |                 |                     |                |
| สำนักงานใหญ่เลขที่ * 11                     | ซอย บางเขน                                     | ព                    | นน ราชเทวี      |                     |                |
| หมู่ - ดำบล/แขวง *                          | อมท์อย                                         | อำเภอ/เขต * อมก้อย   |                 |                     |                |
| จังหวัด * เซียงใหม่                         | รทัสไปรษณีย์ 50310                             | โทรศัพท์ * 053458978 |                 |                     |                |
| กับชื่ออาหายนี้แบบอิติมอดอา*                | a á                                            | له جرم م             |                 |                     |                |

# 3) เลือก มอ.5 แล้วกรอกข้อมูลให้ครบถ้วน แล้วกดเพิ่มข้อมูล

| itisi.go.th/e-license/index.php/products/production<br>ตำแหนง | Insemulation              |                         | Q  |
|---------------------------------------------------------------|---------------------------|-------------------------|----|
| ข้อมูลขอรับบริการ                                             |                           |                         |    |
| ขอรับบริการทดสอบผลิดภัณฑ์เพื่อใช้ขอรับใบอนุญาด ประเภท         | มอ.5 (น้ำเข้า)            | ¥                       |    |
| ชื่อผลิตภัณฑ์ * ยางล้อแบบสูบลมสำหรับรถยนด์และส่วนพ่วง         |                           | เลขที่ มอก. * 2718-2560 |    |
| ชื่อทางการศัก ตามที่ระบุ 🗸 S                                  | SIRA                      |                         |    |
| การออกแบบ ตามที่ระบุ 🗸 00                                     | 07                        |                         |    |
| เส้นผ่านศูนย์กลางวงสัอ ตามที่ระบุ                             | ✓ 18                      |                         |    |
| ขนาดยาง ตามที่ระบุ 🗸 245/4                                    | 45R18                     |                         |    |
| ประเภทใช้งาน ทั่วไป 🗸                                         |                           |                         |    |
| โครงสร้าง เรเตียล 🗸                                           |                           |                         |    |
| สัญลักษณ์ประเภทความเร็ว W                                     | ~                         |                         |    |
| ดัชนีดวามสามารถการรับโหลด ดัชนีด                              | าวามสามารถการรับโหลด 🖌 98 |                         |    |
| 🕒 เพิ่มข้อมูล                                                 |                           |                         |    |
| รายการที่                                                     | รายละเอียดผลิตภ์          | กัณฑ์อดสาหกรรม          | ลบ |

4) เมื่อเพิ่มข้อมูลเสร็จแล้ว ให้เพิ่มผู้ตรวจให้ครบ 3 ราย

|                        | สมฐองภา(e-itense/index.pnp)products/products/pr |                                                                                                    |                                                 |          |  |  |
|------------------------|----------------------------------------------------------------------------------------------------|----------------------------------------------------------------------------------------------------|-------------------------------------------------|----------|--|--|
| เพิ่มข้อมูล            | <ul> <li>ครับความสามารถการรับไหลด</li> <li>เลือก ▼ 98</li> </ul>                                                                                                    |                                                                                                    |                                                 |          |  |  |
| รายการที่              |                                                                                                    | รายละเอียดผลิตภัณฑ์อุดสาทกรรม                                                                                                    |                                                 | ลบ       |  |  |
| 1                      | ยาง SIRA การออกแบบ 007 เส้นผ่านศูนย์กลางวงล้อ 18 ขนาดยาง 245/45                                                                                                    | sR18 ประเภทใช้งาน ทั่วไป โครงสร้าง เรเดียล สัญลักษณ์ประเภทความเร็ว W ดัชนึค                                                                                                    | เวามสามารถการรับโหลด 98                         | ×        |  |  |
| indu.                  |                                                                                                    |                                                                                                    |                                                 |          |  |  |
| ลำดับ                  | ชื่อผู้ตรวจ                                                                                                    | รายละเอียดผลิตภัณฑ์                                                                                                    | รายการทดสอบ                                     | ลบ       |  |  |
| ล้ำดับ<br>ผู้ดรวจ<br>1 | ชื่อผู้หาวจ<br>สถาบันยามยนต์ *                                                                                                    | รายละเอียดผลิตภัณฑ์<br>2 ยาง SIRA การออกแบบ 007 เส้นผ่านถูนย์กลารวงล้อ 18 ขนาดยาง<br>245/45R18 ประเภทใช้งาน ทั่วไป โตรงตร้าง เรเดียล สัญลักษณ์ประเภทความเร็ว                                                                                                    | รายการทดสอบ<br>ทุกรายการทดสอบ                   | ลบ<br>(X |  |  |
| สำคับ<br>ผู้ตรวจ<br>1  | รื่อผู้ครวจ<br>สถาบันยานยนด์ *                                                                                                    | รายละเอียดผลิตภัณฑ์<br>ยาง SIRA การออกแบบ 007 เส้นผ่านศูนย์กลางวงล้อ 18 ชนาดยาง<br>24545Rf8 ประเภทใช้งาน ทั่วไป โดรงสร้าง เรเดียล สัญลักษณ์ประเภทความเร็ว<br>W พัชมีความสามารถการรับโพลด 98<br>2 ยาง SIRA การออกแบบ 007 เส้นผ่านศูนย์กลางวงล้อ 18 ชนาดยาง                                                          | รายการทดสอบ<br>พุกรายการทดสอบ                   | au       |  |  |
| ล้ำสับ<br>ผู้ตรวจ<br>1 | รื่อผู้ครวจ<br>สถาบันยานยนต์ *<br>บริษัท เทสซึ่ง เซอร์วิส เอเรีย จำกัด *                                                                                                    | รายละเอียดผลิตภัณฑ์<br>24545818 ประเททไข้งาน ทำไป โครงสร้าง เหลือล สัญลักษณ์ประเททความเร็ว<br>พ. พิชนิดรามสามารถการนี้เกินตด 98<br>24545818 ประเททไข้งาน ทำไป โครงสร้าง เรเลือล สัญลักษณ์ประเททความเร็ว<br>24545818 ประเททไข้งาน ทำไป โครงสร้าง เรเลือล สัญลักษณ์ประเททความเร็ว<br>พ. พิชนิดรามสามารถการวิบโคลด 98 | รายการทรสอบ<br>พุกรายการทะสอบ<br>พุกรายการทะสอบ | au       |  |  |

# 5) กรอกข้อมูลให้ครบถ้วน

| — ข้อมูลโรงงานที่ทำผลิตภัณ | เท์               |                    |                   |                   |  |  |
|----------------------------|-------------------|--------------------|-------------------|-------------------|--|--|
| ชื่อโรงงานที่ทำผลิตภัณ     | ท์*               |                    |                   |                   |  |  |
| ดั้งอยู่เลขที่ *           |                   | ตรอก/ซอบ           | D1414             |                   |  |  |
| หมู่ที่                    | ดำบล/แขวง *       |                    | อำเภอ/เขต/เมือง * |                   |  |  |
| จังหวัด *                  |                   | ประเทศ *           | รท้               | <b>ัลไปรษณีย์</b> |  |  |
| ทะเบียนโรงงานเลขที่ *      |                   |                    |                   |                   |  |  |
|                            |                   |                    |                   |                   |  |  |
| — สถานที่จัดเก็บผลิตภัณฑ์  |                   |                    |                   |                   |  |  |
| 🔲 ใช้ที่อยู่เดียวกับโรง    | งานที่ทำผลิตภัณฑ์ |                    |                   |                   |  |  |
| ชื่อสถานที่ *              |                   |                    |                   |                   |  |  |
| ตั้งอยู่เลขที่ *           |                   | ตรอก/ซอย           | 131434            |                   |  |  |
|                            | ดำบล/แขวง *       |                    | อำเภอ/เขต *       |                   |  |  |
| หมู่ที่                    |                   | รหัสไประเทีย์      |                   |                   |  |  |
| หมู่ที่<br>จังหวัด *       |                   | 111111111111111111 |                   |                   |  |  |

| A                                                                                                    | 🔶 ระบบตรวจสอบค่าขอรับใบอนุญาตแสด                                                               | RN × +                   |                         |          | 0 -  | 5 |
|----------------------------------------------------------------------------------------------------|------------------------------------------------------------------------------------------------|--------------------------|-------------------------|----------|------|---|
| C 🔒 itisi.go.th/e-licen                                                                                                    | se/index.php/products/productf                                                                 | orm?layout=edit          |                         |          | 0, ☆ | s |
|                                                                                                    |                                                                                                |                          |                         |          |      |   |
|                                                                                                    |                                                                                                |                          |                         |          |      |   |
| — ข้อมอโรงงานที่ทำแลิตภัณฑ์                                                                                                    |                                                                                                |                          |                         |          |      |   |
|                                                                                                    |                                                                                                |                          |                         |          |      |   |
| ชื่อโรงงานที่ทำผลิตภัณฑ์                                                                                                    | XXXX                                                                                           |                          |                         |          |      |   |
| ดั้งอยู่เลขที่ * XXXX                                                                                                    |                                                                                                | ตรอก/ชอย                 | ถนน                     |          |      |   |
| หมู่ที่                                                                                                    | ตำบล/แขวง * XXXX                                                                               |                          | อำเภอ/เขต/เมือง * XXXX  |          |      |   |
| จังหวัด * XXXX                                                                                                    |                                                                                                | ilsting * XXXX           | รหัสไ                   | ปราคณีภ์ |      |   |
|                                                                                                    |                                                                                                |                          |                         |          |      |   |
| ทะเบียนโรงงานเลขที่ * 🕽                                                                                                    | XXXX                                                                                           |                          |                         |          |      |   |
|                                                                                                    |                                                                                                |                          |                         |          |      |   |
|                                                                                                    |                                                                                                |                          |                         |          |      |   |
| — สถานที่จัดเก็บผลิตภัณฑ์ —                                                                                                    |                                                                                                |                          |                         |          | <br> |   |
| — สถานที่จัดเก็บผลิตภัณฑ์ —                                                                                                    |                                                                                                |                          |                         |          | <br> |   |
| <ul> <li>สถาหที่จัดเก็บผลิตภัณฑ์ —</li> <li>ชีที่อยู่เดียวกับโรงงา</li> </ul>                                                                                                    | นที่ทำผลิตภัณฑ์                                                                                |                          |                         |          | <br> |   |
| สถานที่จัดเก็บผลิตภัณฑ์ —<br>👩 ใช้ที่อยู่เดียวกับโรงก<br>ชื่อสถานที่ * XXXX                                                                                                    |                                                                                                |                          |                         |          |      |   |
| สถานที่จัดเก็บสติดภัณฑ์ —<br>g ใช้ที่อยู่เดียวกับโรงคา<br>ชื่อสถานที่ * XXXX<br>ตั้งอยู่เลขที่ * XXXX                                                                                                    | นที่ท่านอือภัณฑ์                                                                               | จรอกเรือบ                | nuu                     |          |      |   |
| สถาหที่จัดเก็บหลิดภัณฑ์<br>อาไร้ที่อยู่เดียวกับโรงงา<br>ชื่อสถานที่ * XXXX<br>ตั้งอยู่เลขที่ * XXXX                                                                                                    | มที่ท่านอิลภัณฑ์                                                                               | สายางสาย                 | nuu<br>faaraa faan      |          |      |   |
| <ul> <li>สถานที่จัดเก็บผลิตภัณฑ์ –</li> <li>2 ใช้ที่อยู่เดียวกับโรงคา</li> <li>ชื่อสถานที่ * ∞∞</li> <li>ตั้งอยู่เทชที่ * ∞∞</li> <li>พมู่ที่</li> </ul>                                                                                                    | มที่ท่านอิลภัณฑ์<br>ด้านฟงรวง * XXXX                                                           | สงบพรอ                   |                         |          |      |   |
| <ul> <li>สถานที่รัดเก็บผลิตภัณฑ์ –</li> <li>2 ใช้ที่อยู่เดียวกับโรงศา</li> <li>ชื่ออยาเหที่ * 000X</li> <li>ตั้งอยู่เทชที่ * 000X</li> <li>หมู่ที่</li> <li>จังทวัด * 000X</li> </ul>                                                                                                | มที่ปางเลือกในคร์<br>ด้านละเขวง * XXXX                                                         | จรอกษอย                  | ດແມ<br>ອຳເກອໄປທ * 🔀XXXX |          |      |   |
| <ul> <li>สถานที่รัดเก็บผลิตภัณฑ์ –</li> <li>ไร้ที่อยู่เดียวกับโรงคา</li> <li>ชื่ออยาเหที่ * 000X</li> <li>ตั้งอยู่เทรที่ * 000X</li> <li>หมู่ที่</li> <li>จังหวัด * 000X</li> </ul>                                                                                                  | มที่ท่านเอ็มกัณฑ์<br>                                                                          | ตรอกพรอย<br>รพัสโปรษณีย์ | กมม<br>อำเภอ/ชด * ∑XXXX |          |      |   |
| <ul> <li>สถานที่จัดเก็บผลิตภัณฑ์ –</li> <li>2 ใช้ที่อยู่เดียวกับโรงงา</li> <li>ชื่อสถานที่ * (x00x</li> <li>ตั้งอยู่เหชที่ * (x00x</li> <li>พมู่ที่</li> <li>จังหวัด * (x00x)</li> <li>พร้อมกับคำชอนิได้ส่งผอบท</li> </ul>                                                           | มที่ท่านอินกัณฑ์<br>ด้าบลงเรวะ * XXXX<br>ลักฐาน สังร่อไปนี้                                    | ตรอกพอย<br>รหัดไปรษณีย์  | ດາເກລໄປອາ * 🔀 XXXX      |          |      |   |
| <ul> <li>สถานที่จัดเก็บผลิตภัณฑ์ -</li> <li>ใช้ที่อยู่เดียวกับประทา</li> <li>ชื่อสถานที่ * XXXX</li> <li>ตั้งอยู่เทชที่ * XXXX</li> <li>พู้อยู่เทชที * XXXX</li> <li>พู้ที่</li> <li>จังหวัด * XXXX</li> <li>พร้อมกับสารอนิได้ส่งผอบห</li> <li>แตรารเฉย (ถ้าโดงได้เลาะไฟอ์</li></ul> | มที่ท่านอิตภัณฑ์<br>ด้านองบรวง * XXXX<br>อักฐาน สังส่อไปนี้<br>๒๕ อาญ ฟริล อย่างกาไปกิน เปลี่) | ตรอกขอย<br>รพิตไปรมณีย์  |                         |          |      |   |
| สถามที่จัดเก็บมลิตภัณฑ์                                                                                                    | มที่ก่านอิตภัณฑ์<br>ด้านองบรระ * XXXX<br>สักฐาน ถังร่อไปนี้                                    | ตรอกซอย<br>รหัสไปรรณีย์  |                         |          |      |   |

 แนบเอกสารให้ครบถ้วน แล้วกดที่ช่อง "ข้าพเจ้าขอรับรองว่าข้อความข้างต้นถูกต้องครบถ้วนและเป็นความจริงทุกประการ" แล้วคลิก "ยื่นคำขอ"

|      |                                                                                                    |  | ļ |
|------|----------------------------------------------------------------------------------------------------|--|---|
| - 11 | ร้อมกับคำขอนี้ได้ส่งมอบหลักฐาน ดังต่อไปนี้                                                                                                    |  |   |
| ÷ 1  | ากรารแมน (อัตโหลดให้แองาะไฟด์ <b>.jpg.png หรือ .pdf</b> ขนาดไม่เกิน sMB)                                                                                                    |  |   |
|      | 1. เอกสารแสดงจน ได้แก่                                                                                                    |  |   |
|      | - สำแหวบัตรประจำด้วประชาชนและสำเหาทะเบียนบ้าน / หนังสือเดินทาง (กรณีผู้รอรับบริการเป็นบุคตตรรมตา) *                                                                                                    |  |   |
|      | - สำแงหนังสีอรับรองเริษัท ที่ออกไม่เกิน 6 เดือน / สำแหโบสำคัฐของกรมพัฒนารูรกิจการก้ำ ๆ ที่แสดงร้อยู่มีอำนาจทำการแทนพิตบุคคล (กรณีผู้ขอรับบริการเป็นพิตบุคคล) * 🛛 Browson 🛛 🛛 NeapLoff                                                                                                    |  |   |
|      | - หนังสือมอบอำนาจฉบับสมบูรณ์ที่มีการประกับครางากบริษัท พร้อมสำเหาบัครประชาชน ผู้มอบและผู้รับมอบ (ดิตอากรแสทมปี 10 บาท) * 🛛 🛛 🔭 Browson (Real Leff                                                                                                    |  |   |
|      | - สำเหาใบอนุญาตประกอบกิจการโรงราน ทั้งรูด<br>พระสวบ.pdf                                                                                                    |  |   |
|      | 2. ดำขึ้นจงแสงงถ้าษณะโดยละเอียงหรือภาพของแล็ดภัณฑ์อุดสาหกรรม หรือตัวอย่างเด็ดภัณฑ์อุดสาหกรรม * Browse เพลงาแนร์                                                                                                    |  |   |
|      | 3. หนังถืออนุญาตทำด้วยข่างพร้อมแนบแหนการผลิตด้วยข่างระบุรายอะเอียดฯ จำนวนและวันที่ที่จะผลิตด้วยข่าง * 🛛 🔭 👘 👘 👘 👘 👘 👘 👘 👘 👘 👘 👘 👘 ประการที่                                                                                                    |  |   |
|      | <ol> <li>กรณีนำเข้าให้แบบเอกสารหมายเลขใบกำกับสินค้า โดยชื่อผู้ส่งออกแนอกสารหมายเลขใบกำกับสินค้าต้องตรงกับชื่อโรงงานผู้ผลิตที่ระบุในข้อ 3 หากคลังสินค้าหรือผู้ส่งออกไม่ใช่ ชื่อที่</li> <li>อยู่เดียวกับโรงงานผู้ผลิตให้โรงงานผู้ผลิตอกหนังสีอวับรองผู้ส่งออกแนบกล่วย</li> <li>maeu.pdf</li> </ol> |  |   |
|      | ข้าพเข้าขอรับรองว่าข้อความข้างสันถูกต้องครบถ้วนและเป็นความจริงทุกประการ ทั้งนั้น พากตรวจสอบพบว่า ข้าพเจ้าให้ข้อความไม่ถูกต้องตามความเป็นจริง ข้าพเจ้ายินส์ให้พนักงานเจ้าหน้าที่สำเนินการตามกฏ<br>พมาย<br>(ลงชื่อ) บริษัท พดสอบนิติบุคคล จำกัด ผู้ขอรับบริการ                                      |  |   |
|      |                                                                                                    |  |   |
|      |                                                                                                    |  |   |

เมื่อยื่นคำขอตรวจโรงงานและทดสอบผลิตภัณฑ์แล้ว ให้ติดต่อเจ้าหน้าที่เพื่อทำการตรวจโรงงานและส่งผลิตภัณฑ์ไปทดสอบที่ห้อง ทดสอบเพื่อทำการทดสอบแล้วจึงดำเนินการยื่นคำขอ มอ. 5 ต่อไป

### <u>การยื่นคำขอ มอ. 5</u>

#### 1) คลิก "แบบ มอ.5 (นำเข้า)"

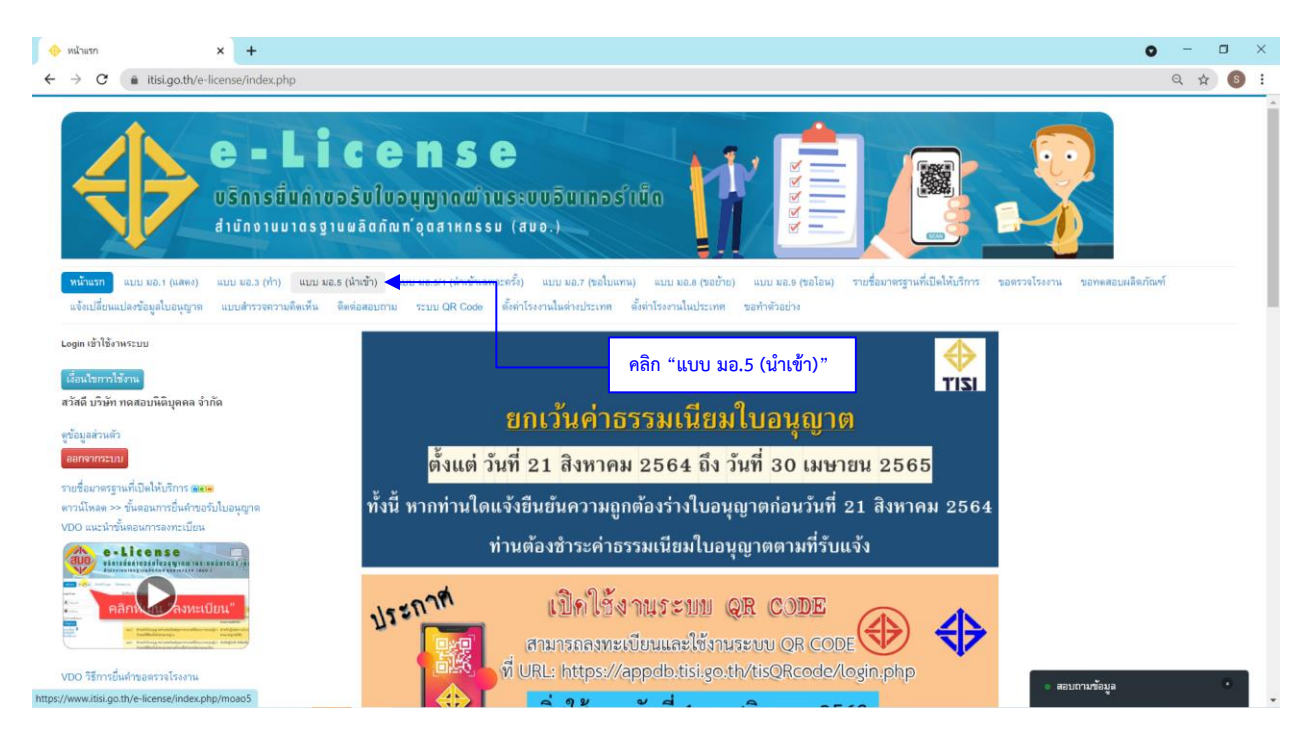

#### 2) คลิก "กรอกแบบคำขอ"

|                                | มอ.5 (นำเข้า)                                                                                                    | × +                                                                                                    |                                                                                                    |                                                    |                                                                                                    |                                            |                                                                               | 0 - 0 ×                      |
|--------------------------------|----------------------------------------------------------------------------------------------------|----------------------------------------------------------------------------------------------------|----------------------------------------------------------------------------------------------------|----------------------------------------------------|----------------------------------------------------------------------------------------------------|--------------------------------------------|-------------------------------------------------------------------------------|------------------------------|
| $\rightarrow$                  | C 🔒 itisi.g                                                                                                    | o.th/e-license/index.php/moao5                                                                                                    |                                                                                                    |                                                    |                                                                                                    |                                            |                                                                               | a 🕁 🚳 :                      |
|                                | $\Rightarrow$                                                                                                    | e - Li<br>usnısturiu<br>diünoiuuiasgi                                                                                                    | <b>C C N</b><br>ວຣັບໃນວນຸຖາ<br>ມພລິດກັດກາ ຊິດສ                                                                                                    | <b>5 e</b><br>Iawi 1us : u<br>Iknssu (au           |                                                                                                    |                                            |                                                                               |                              |
| ทน้<br>แจ้<br>ลวัลจ์           | าแรก แบบ มอ.า (<br>แปลี่ยนแปลงข้อมูลใบง<br>บริษัท ทดสอบนิลิบุค                                                                                | (แสดง) แบบ มอ.3 (ท้า)<br>อนุญาต แบบสำรวจดวามดี<br>เคล จำกัด                                                                                                   | าก "กรอกแบบค่                                                                                                    | กำขอ"                                              | ແບບ ນວ.? (ຈະດີໄນແກະນຸ່) ແບບ ນວ.8 (ຫວດັານະ) ແບບ ນວ.8 (ຫວ<br>ເອານໄຟທຳເປຣະເທທ ທີ່ທຳໂຮຍອານໃນປຣະເທທ ຈວດຳທີວອຍ່າຍ                                                                                                    | เโอน) รายชื่อมาจ                           | ตรฐานที่เปิดให้บริการ ขอดรวงโรงงาน ของ                                        | เดสอบหลีดภัณฑ์<br>ออกจากระบบ |
| •                              | ารอกแบบคำขอ                                                                                                    |                                                                                                    | ออัมพว - อัวง                                                                                                    | เพอจาทนาย เน                                       | 100 100 T01 (00.5)                                                                                                    |                                            |                                                                               | 50 *                         |
| ศักร                           | กรอกแบบดำขอ<br>กรอกแบบดำขอ<br>เจากเดชที่ มอก., รื่อมาง<br>เลขที่ดำขอ                                                                          | สรฐาน หรือเลอทีล่างอ<br>อุธีน                                                                                                    | มสาทการรมรีเฮเมา<br>อต้มหา • (ต้าง)<br>เลชผู้เสียภาษี                                                                                                    | เพอจาทหายเห                                        | ร้องการฐาน                                                                                                    | วันที่ยื่น                                 | 801168                                                                        | 50 *                         |
| ศักร                           | ารอกแบบเห้าขอ<br>าจากเอขที่ มอกชื่อมาง<br>เลขที่ด้าขอ<br>R5-2186-8304-<br>2564                                                                | หฐาน หรือเมอที่สำขอ<br>เสรียงมี<br>เสรียงมี<br>เสรียงมี<br>เสรียงมี<br>เสรียงมี<br>เสรียงมี<br>เสรียงมี<br>เสรียงมี                                           | อสันหา • (สาม<br>เลขผู้เสียภาษี<br>8082707282753                                                                                                    | เลขที่ มอก.<br>2186-2561                           | ร้อมาหารูาน<br>ร้อมาหารูาน<br>ขันอื่นและขันอิแนนปรี่ออสาหารูาน<br>ขันอินและขันอิแนนปรี่ออสารอังโอกเร็จร่าง                                                                                                    | วันที่อื่น<br>27 ส.ค. 2564                 | รมากต<br>(รายมีสะระพระรูรูร)                                                  | 50 - v<br>Actions            |
| ศักรณฑ<br>สันเท<br>#<br>1<br>2 | <b>กรอกแบบเค้าขอ</b><br><b>ารากเอขที แอก., ร้อมาส</b><br><b>เลขที่ตำขอ</b><br>R5-27166-8304-<br>2564<br>R5-2720-8280-<br>2564                 | ระราง เรื่อเรรก็สาขอ<br>เรื่อน<br>มู่ปี่น<br>มรีนัท ทรสอบมีสีบุคลล จำกัด<br>มรีนัท ทรสอบมีสีบุคลล จำกัด                                                       | สสาทา7 - 247 (2) (4)<br>อดันหา - ) (ล้าง)<br>เลขผู้เสียภาษี<br>8082707282753<br>8082707282753                                                                     | เตษที่ มอก.<br>2186-2561<br>2720-2560              | ร้อยาสหารทาง (สง.5)<br>ร้อยาลาฐาน<br>ขันวันและขู้เป็นแบบซีสองสนิติกเร็งสำหรับใช้ไม่ที่อยู่อาส์ย ร้อ<br>ก้ารหลงกันสีแรวดอ้อน : ประสิทริภาพหลังสาม<br>ยาล้อแบบสูบลมสำหรับรรรักษาเหต่และโมเปล                                                                               | วันที่อื่น<br>27 ส.ค. 2564                 | สกานอ<br>(อยู่ระหว่างทักนินการ)<br>(อยูกระหว่างทักนินการ)                     | S0 v<br>Actions              |
| 4<br>ñun<br>#<br>1<br>2<br>3   | <mark>ารอกแบบกำขอ</mark><br>ารากเอรที แอก., รึ่งเกษ<br>(เลขที่ดำขอ)<br>R5.2180.8044<br>2564<br>R5.2720.8280-<br>2564<br>R5.2215.8279-<br>2564 | เป็นนั่นจุญาตาร เหลางกัน ๆ มู่<br>เคราะ จริงเรรก็ต่างอ<br>ผู้มีห<br>บริษัท ทดสอบมิลิยูงคล จำกัด<br>บริษัท ทดสอบมิลิยูงคล จำกัด<br>บริษัท ทดสอบมิลิยูงคล จำกัด | <ul> <li>สารการ 247 (2) (4) (4)</li> <li>สารการ (3) (4)</li> <li>(สารผู้เสียภารี)</li> <li>8082707282753</li> <li>8082707282753</li> <li>8082707282753</li> </ul> | เลชที่ มอก.<br>2180-2561<br>2720-2560<br>2915-2561 | ร้องการรูกม<br>ซึ่งภารรูกม<br>ข้เอ็นและข้เอ็นแบบปีช่องส่านอีอกเร็งสำหรับใช้ไฟร์อยู่อาท์ย ช้อ<br>ก้าหแต่ง้านอียะรดอื่อย : ประสิทธิภารหลังราน<br>ยางส้อแบบสูบองสำหรับราจรักษาระบบองส์และโมปะ<br>รอร์กรยานอนด์ เฉลาะจ้านความปออหภัย - สารแต่พิษจาก<br>เหลืองยนด์ ระดับกี่ ? | วันที่ยื่น<br>27 ส.ค. 2564<br>25 ส.ค. 2564 | รมาณ<br>(รากมัณฑ์ละรังระรู่ธุร<br>(รากมณิภาพเรารู่ธุร<br>(ธิเธอรรรณธิภาย)<br> | 50 *<br>Actions              |

## 3) กรอกข้อมูลให้ครบถ้วน

| → C a itisi no th/e-lice | se/index.nbn/moan5/moan5form?lawu.ut=edit                                                                                                    | • • 6 |
|--------------------------|----------------------------------------------------------------------------------------------------|-------|
|                          | และทะเมือนหายพร้องๆ                                                                                                    |       |
|                          | ษ. วัตถุประสงค์ที่อื่มคำขอ                                                                                                    |       |
|                          | ยื่นด้าขอต่อสำนักงานมาตรฐานหลิดภัณฑ์อุตสาหกรรม กระทรวงอุตสาหกรรม เพื่อขอรับ ใบอนุญาต                                                                                                    |       |
|                          | น้ำหลิดภัณฑ์อุดสาหกรรมที่กำหนดให้ด้องเป็นไปดามมาตรฐาน เข้ามาเพื่อจำหน่ายในราชอาณาจักร                                                                                                    |       |
|                          | สำหรับหลือคลัญจักสาหกวรม * ยางล้อแบบสูบสมสสาหรับรถยนต์และส่วนพ่วง                                                                                                    |       |
|                          | ตามมาตรฐานหลืดค้อเจโดดสาหกรรม + ยางต้อแบบสูบอมสำหรับรถยนต์และส่วนพ่วง                                                                                                    |       |
|                          | มาควฐานเลขที่ มอก. 🔹 2718-2560                                                                                                    |       |
|                          | เลือกโรงงาน ผู้ทำหลิดภัณฑ์อุตสาทกรรม abdDe/GHIIIII 254 2nd 4th second floor Industry Zone yyyyy *                                                                                                    |       |
|                          | โวงงาน ผู้ทำพลิตภัณฑ์อุดสาหกวรมนี้ ชื่อ abdDerGHIIIII                                                                                                    |       |
|                          | ตั้งอยู่เลขที่ 264 2nd 4th second floor industry Zone yyyyy อนน                                                                                                    |       |
|                          | រើវិចរ xioulddddd ปวะเทศ Talwan *                                                                                                    |       |
|                          | <ol> <li>ข้าหเจ้ารอยจังรายสอบอีตรเพื่อประกอบการพิจารตะก้องไปนี้</li> <li>(๑) รายละเอียะแล็ตภัณฑ์อุตสาหกรรมที่ประสงค์จะนำเข้ามาเพื่อรำหน่ายในรายอาณาจักร<br/>ตามหลักเกณฑ์เฉพาะในการออกไมอนุญาต เลขที่ <u>2</u>718-2560 ตั้งนี้</li> </ol> |       |
|                          | ชื่อพางการพัก<br>เลือก ~                                                                                                    |       |
|                          | การออกแบบ<br>เส้นผ่ามศูนย์กลางวงมือ<br>เลือก ↓                                                                                                    |       |
|                          | ขนาดยางเลือก ♥                                                                                                    |       |

4) กรอกรายละเอียดผลิตภัณฑ์แล้วกดเพิ่มข้อมูล

| 🔶 ແບບ ແລ 5 (ນຳຫ້າ) 🗙 🕇                                                                                                    | 0 - 0 × |
|----------------------------------------------------------------------------------------------------|---------|
| ← → C (▲ itistga.th/e-license/index.php/moao5/rom?layout=edit                                                                                                    | ବ 🖈 💿 : |
| <ul> <li>๑. ข้าทะเจ้าขอแข้งรายสมเฉียดเพื่อประกอบการพิจารณาลังต่อไปนี้</li> <li>(๑) รายสะเมือพเดือนโตคร์อุดสาหกรรมที่ประสงพ์จะน่าเข้ามาเพื่อง้าหน่ายในรายอาณาจักร<br/>ตามหลักเกตศร์เฉพาะในการออกใบอนุญาค เสขที่ <u>2718-2960</u> ดังนี้</li> <li>รี่สารายการทั่ง ตามที่ระบุ </li> </ul> |         |
| ทรรออกแบบ ตามที่ระบุ ✓ 007<br>เส้นผ่านศูนย์กลางระดัง ตามที่ระบุ ✓ 18<br>ระเวลศาร ตามที่ระบุ ✓ 18<br>ระเวลศาร ตามที่ระบุ ✓ 24545Rta<br>ประเบาทิจัสาม ที่วันป ✓<br>โดรรดร้าน เรลียล ✓                                                                                                    |         |
| คลิก "เพิ่มข้อมูล" เริ่มกายสามารถการรับไหละ ช่ง เริ่มกายสามารถการรับไหละ ช่ง เรายุการ รายละเอียดผลิดภัณร์อุตสาหกรรม (b) บริมาณเด็ตภัณฑ์อุตสาหกรรมที่จะนำเข้ามาเพื่อร่าหน่ายในรารอาณาอักรล่อเพื่อแพร็อล่อปี ปั้มาณที่จะป่าเข้า ก็แกร์น ช                                                |         |

## 5) กรอกข้อมูลให้ครบถ้วน

| 🕐 ແບບ ມອ.5 (ນຳເຫົ່າ) 🗙 🗙               | +                                                                  |                                          |                           |          | 0 - 0 |
|----------------------------------------|--------------------------------------------------------------------|------------------------------------------|---------------------------|----------|-------|
| $\rightarrow$ C ( itisi.go.th/e-licens | /index.php/moao5/moao5form?layout=edit                             |                                          |                           |          | ९ 🕁 🔇 |
|                                        | โครงสร้าง เอือก 🗸                                                  |                                          |                           |          |       |
|                                        |                                                                    |                                          |                           |          |       |
|                                        | สัญลักษณ์ประเภทความเร็ว<br>เลือก                                   | v                                        |                           |          |       |
|                                        | ดัชนีความสามารถการรับโหลดเลือก -                                   | • 98                                     |                           |          |       |
|                                        | <b>€</b> เพิ่มท้อมส                                                |                                          |                           |          |       |
|                                        | รายการ                                                             | รายละเอียดผลิตภัณฑ์อุตสา                 | นกรรม                     | อน       |       |
|                                        | ท<br>1 ยาง SIRA การออกูแ                                           | ເບຼັນ 007 ເສັນຜ່ານູศูนย์กลางวงล้อ 1      | 8 ขนาดยาง 245/45R18       |          |       |
|                                        | ประเภทใช้งาน ทั่วไป<br>สามารถการรับโหลด                            | ป โครงสร้าง เรเดียัล สัญลักษณ์ประ<br>198 | ะเภทความเร็ว W ดัชนีความ  | <u>~</u> |       |
|                                        | ปริมาณที่จะนำเข้า   10000<br>มูลค่าทางเครษฐกิจ บาทเป็ *   10000000 | ( ວິ່ມໆ * ) ເຫັນ                         |                           |          |       |
|                                        | (e) สถานที่เก็บผลิตภัณฑ์ 🛨 เพิ่มต                                  | สถานที่                                  |                           |          |       |
|                                        | ตั้งอยู่เลขที่ ชอย                                                 | อนน                                      | หมู่                      |          |       |
|                                        | ตำบลแขวง                                                           | อำเภอกขต                                 | ขังหวัด                   |          |       |
|                                        | ข้าพเจ้ารับทราบว่า เมื่อไ                                          | ໄດ້ຮັບໃນອນຄາດແລ້ວ ຈະຕ້ອงປກີນັດິດ         | ามเงื่อนไขในการอนฌาตที่เอ | จขาธิการ |       |
|                                        | กำหนด ตามมาตรา ๒๕ ทวิ แห่                                          | ังพระราชบัญญัติมาตรฐานผลิตภัณ            | ข้อุดสาหกรรม พ.ศ. ๒๕๑๑    |          |       |
|                                        |                                                                    | Call India Contractor                    |                           |          |       |
|                                        | พร้อมกับคำขอนี้ได้ส่งมอบหลักฐาน ดังต่อ                             | ไปนี้                                    |                           |          |       |
|                                        | * ເອກສາງແລະບ (ອີກໂທລອໄດ້ເລທາລໃຫ້ <b>309 - png ห</b> ຈືອ - pd       | ar พราดไม่เกิน 6MB)                      |                           |          |       |

# 6) แนบเอกสารให้ครบถ้วน แล้วกดยื่นคำขอ

| $\leftrightarrow$ $\rightarrow$ C (a itisi.go.th/e-licens | e/index.php/moao5/moao5form?layout=edit                                                                                                    | Q 🕁 🔕 | : |
|-----------------------------------------------------------|----------------------------------------------------------------------------------------------------|-------|---|
|                                                           | *แตรกรอง (ดีร้างมาใสงรางให้ ( 30 300 หรือ 36 รางมาไม่ได้ 100)<br>1. ด้ารั้นเจนเสมงลักษณะ โดยละเอียดหรือภาพของหลิดภัณจ์(ดูดสาหกรรม หรือด้วยย่าง Browse ดัวอย่างการแสดงเครื่องหมาย.pdf<br>หลิดนัณฑ์(ดูดราหกรรม * X                                                                                                    |       | Î |
|                                                           | 3. วบงานผลการครรงประเมินระบบควบคุมคุณภาพแต้คลัญจ์ของโรงงาน หรือไปรับ Brows รายงานผลการตรวจประเมิน<br>รองระบบคุณภาพ หรือ Letter of Conformance (LOC) • โรงงาน.pdf 🗙                                                                                                    |       |   |
|                                                           | <ul> <li>แล้อกผลตรวจโรงสาม (ถ้ามี). *</li> <li>รายงานผลกาวควรขอบหลิดห้อมจ้อุคสาทเกวรม</li> </ul>                                                                                                    |       |   |
|                                                           | " ສາມລາດແຜ່ການແທລະມ ເຊົ້າເປັນຫຼາຍໃຫ້ແຫຼງ ໃຫ້ ແຫຼງ ແດງ ເຊື່ອງ ແລະ ເຊື່ອງ ແມ່ນ ເຊື່ອງ ແມ່ນ ແລະ ເຊື່ອງ ແມ່ນ ແລະ ເຊ<br>" ຈູນໃນການເຮັດເມັນທີ່ (ມີນໃນຫຼາຍໃຫ້ແຫຼງ ໃຫ້ ແລະ ຈາກ ໃນເປັນ ແລະ ເຊັ່ງ ແມ່ນ ແລະ ເຊັ່ງ ແມ່ນ ແລະ ເຊັ່ງ ແມ່ນ ແລະ ເຊັ                                                                                                    |       |   |
|                                                           | รายการ รายละเอียดผลิตภัณฑ์ เอกสารแนบ<br>ที่ อุดสาหกรรม รายงานผลการทดสอบ ไฟล์แนบรูปภาพผลิตภัณฑ์                                                                                                    |       |   |
|                                                           | 4.1 ยาง SIRA การออกแบบ 007<br>เสียนามาสมปลางอางวงลือ 18<br>ขามาดยาง 245/45R 18<br>ประเภทใช้ว่าบา ทั่วไป<br>โรรงสร้าง เรเดียล สัญลักษณ์<br>ประเภทความเร็ว W ดิชั่น<br>ความสามารถการรับ โหลด 98                                                                                                    |       |   |
|                                                           |                                                                                                    |       |   |
|                                                           | 5. 649 * sometikes (initialitierentiti (po ang vite pot revenius stati)<br>(rzufisionaris) Choose File No the chosen vite                                                                                                    |       |   |
|                                                           | 6. เอกสารการตรวจปล่อย - และการกระหน่อย (information and an ang with perturbative addition addition a |       | ł |
|                                                           | 7. Invoice - some distinguishing with put recentation attem<br>(Invoice) Choose File No file chosen                                                                                                    |       |   |
|                                                           | ร. การแสดงเครื่องหมายเวลรฐาน * (เกิดเรา)                                                                                                    |       |   |

7) ตรวจสอบร่างใบอนุญาตแล้ว คลิก "ยืนยันความถูกต้อง"

| → C itisi.ao.th/e-license/index.nh | p/moao5/moao5/22742?lavout=draft                                                                                                    | คลิก "ยืนยันความถกต้อง"                                                                                                    |                                              | Q d                                           | 0      |
|------------------------------------|----------------------------------------------------------------------------------------------------|----------------------------------------------------------------------------------------------------|----------------------------------------------|-----------------------------------------------|--------|
| Item saved successfully            |                                                                                                    |                                                                                                    |                                              |                                               |        |
|                                    | ร่างใบอนุญาดลบับนี้ไม่สามารถน่                                                                                                    | ำไปอ้างอิงหรือท่านิติกรรมใดๆ โดย2                                                                                                    | ชอบด้วยกฎหมายได้<br>แบบ มอ.๖<br>ุลำดับที่ ๑  | ມັນທາກມຽກທ້ອງ 🗹 ໃນ່ຫຼາກ້ອງສອມທີ່ໃສໃຫຍ່ 🗢ໃນ່ກັ | ยินยัน |
|                                    | ใบอนุญาตที่<br>นำผลิตภัณร์อุดฮา<br>อาศัยอ่านจอกมความใน<br>เรียรธิการล่า                                                                              | ใบอนุญาด<br>หกรรมเข้ามาเพื่อจำหน่ายในราชอาก<br>เมาดรา ๒๑ แห่งพระราชบัญญัติมาดรรจบ<br>อุตสาหกรรม พ.ศ. ๒๕๑๑<br>นั้นงานมาดรรานผลิตภัณฑ์อุตสาหกรรม<br>ออกใบอนุญาดฉบับนี้ให้<br>ษัท ทดสอบบิติบุคคล จำกัด | ปาร<br>นาลักร<br>มผลิตภัณฑ์                  |                                               |        |
|                                    | เลขปะ<br>808<br>มีสำนักงานแห่งใหญ่ดั้งอยู่<br>หมู่ที่ ดรอก/ชอย<br>ด้านอ/แขวง อมก์อุษ<br>เป็นงโหม่<br>นำผลิตภัณฑ์อุตสาหกรรม<br>ดามมาตรฐานผลิตภัณฑ์อุต | ระจำดัวผู้เสียภาษ์อากร<br>2707282753<br>บางเชน ดนน<br>อำเภอ/เขด อมก่อย<br>ยางล้อแบบสูบอมสำหรับรถยนด์และผ<br>ดสาหกรรม ยางล้อแบบสูบอมสำหรับร                                                          | ราชเทวี<br>(จังหวัด<br>ส่วนพ่วง<br>เถยนด์และ |                                               |        |
|                                    | สวนพวง<br>ดามมาตรฐานเลขที่ มอก.<br>ทำที่โรงงาน/ผู้ทำชื่อ∆                                                                                            | 2718-2560 เข้ามาเพื่อจำหน่ายในร<br>BDDEFGHLLLLLL                                                                                                    | ราชอาณาจักร                                  | <ul> <li>สอบถามข้อมูล</li> </ul>              |        |

8) คลิก "ยอมรับเงื่อนไข" แล้วกดยืนยันความถูกต้อง

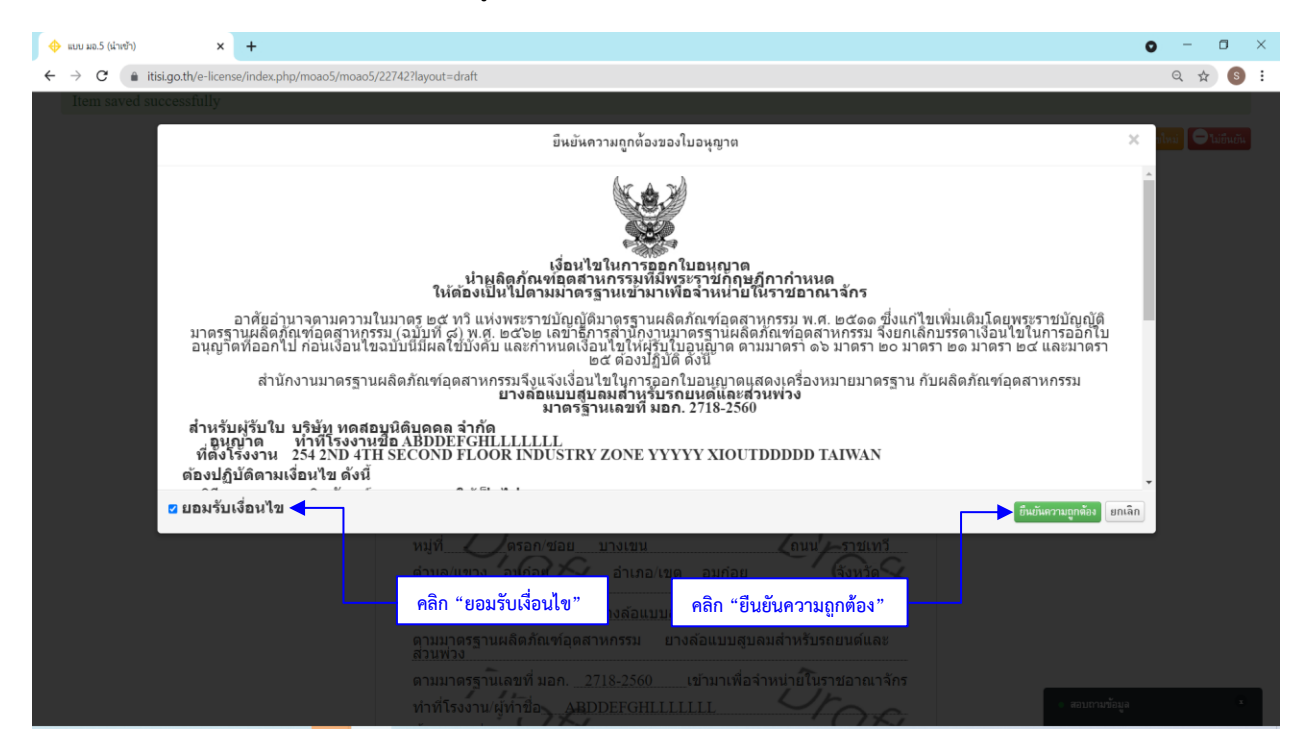

9) กรอกข้อมูลเพื่อให้เจ้าหน้าที่จัดส่งใบอนุญาต

| ช่องทางการรับใบอนุญาต *                                                                                                    | <ul> <li>ไปรษณีย์ (EMS)</li> </ul>                                                                                                    |                                                                                                    |                                                                                                    |                                                                                                    |                                                                                                    |                                                           |                                                                                                    |                                                                                                    |                                                                                                    |
|----------------------------------------------------------------------------------------------------|----------------------------------------------------------------------------------------------------|----------------------------------------------------------------------------------------------------|----------------------------------------------------------------------------------------------------|----------------------------------------------------------------------------------------------------|----------------------------------------------------------------------------------------------------|-----------------------------------------------------------|----------------------------------------------------------------------------------------------------|----------------------------------------------------------------------------------------------------|----------------------------------------------------------------------------------------------------|
| ชื่อ และที่อยู่จัดส่งเอกสาร -                                                                                                    |                                                                                                    |                                                                                                    |                                                                                                    |                                                                                                    |                                                                                                    |                                                           |                                                                                                    |                                                                                                    |                                                                                                    |
| บริการไปรษณีย์ด่วน<br>อัตราตำบริการ 10                                                                                                    | เพิ่เคษ (EMS) ในประเทศ พร้อมบริก<br>o บาทต่อชิ้น                                                                                                    | การเรียกเก็บเงินปลายทาง (COD)                                                                                                    |                                                                                                    |                                                                                                    |                                                                                                    |                                                           |                                                                                                    |                                                                                                    |                                                                                                    |
|                                                                                                    | ๑ ที่อยู่/ที่ตั้งสำนักงานใหญ่ ⊖ ที่อ                                                                                                    | อยู่ที่สามารถคิดค่อได้ 🔿 ที่อยู่อื่นๆ (                                                                                                    | (ຈະນຸ)                                                                                                    |                                                                                                    |                                                                                                    |                                                           |                                                                                                    |                                                                                                    |                                                                                                    |
| ชื่อ-สกุล                                                                                                    | XXXXXXXXXX                                                                                                    |                                                                                                    |                                                                                                    |                                                                                                    |                                                                                                    |                                                           |                                                                                                    |                                                                                                    |                                                                                                    |
| บริษัท/หจก *                                                                                                    | บริษัท ทดสอบนิติบุคคล จำกัด                                                                                                    |                                                                                                    |                                                                                                    |                                                                                                    |                                                                                                    |                                                           |                                                                                                    |                                                                                                    |                                                                                                    |
| ที่อยู่ *                                                                                                    | 11                                                                                                    | หมู่ร                                                                                                    | ที่ -                                                                                                    |                                                                                                    |                                                                                                    |                                                           |                                                                                                    |                                                                                                    |                                                                                                    |
| ชอย                                                                                                    | บางเขน                                                                                                    | ถม                                                                                                    | น ราชเทวี                                                                                                    |                                                                                                    |                                                                                                    |                                                           |                                                                                                    |                                                                                                    |                                                                                                    |
| ตำบล *                                                                                                    | อมก้อย                                                                                                    | อำเภอ                                                                                                    | * อมก๋อย                                                                                                    |                                                                                                    |                                                                                                    |                                                           |                                                                                                    |                                                                                                    |                                                                                                    |
| จังหวัด *                                                                                                    | เชียงใหม่                                                                                                    | รหัสไปรษณีย์                                                                                                    | * 50310                                                                                                    |                                                                                                    |                                                                                                    |                                                           |                                                                                                    |                                                                                                    |                                                                                                    |
| เบอร์โทรศัพท์ที่สามารถ<br>ดิตต่อใต้ *                                                                                                    | 053458978                                                                                                    |                                                                                                    |                                                                                                    |                                                                                                    |                                                                                                    |                                                           |                                                                                                    |                                                                                                    |                                                                                                    |
| E-mail *                                                                                                    | anurak.aun@gmail.com                                                                                                    |                                                                                                    |                                                                                                    |                                                                                                    |                                                                                                    |                                                           |                                                                                                    |                                                                                                    |                                                                                                    |
|                                                                                                    |                                                                                                    |                                                                                                    |                                                                                                    |                                                                                                    |                                                                                                    |                                                           |                                                                                                    |                                                                                                    |                                                                                                    |
| กรอกขอ-ทอยู                                                                                                    |                                                                                                    |                                                                                                    |                                                                                                    |                                                                                                    |                                                                                                    |                                                           |                                                                                                    |                                                                                                    |                                                                                                    |
|                                                                                                    |                                                                                                    |                                                                                                    |                                                                                                    |                                                                                                    |                                                                                                    |                                                           |                                                                                                    |                                                                                                    |                                                                                                    |
|                                                                                                    |                                                                                                    |                                                                                                    |                                                                                                    |                                                                                                    |                                                                                                    |                                                           | 104777                                                                                                    | าทอยเนการจดสงเอกสาร                                                                                                    | EITERST                                                                                                    |
| 021 e-License TISI                                                                                                    |                                                                                                    |                                                                                                    |                                                                                                    |                                                                                                    |                                                                                                    |                                                           | 11411                                                                                                    | าทอยูเนการงดสงเอกสาร<br>a สอบถามข้อมูล                                                                                                    | Drien                                                                                                    |
| 021 e-License TISI<br>nu ua.5 (uhwih)<br>> C (a itisi.go.thu                                                                                                    | × +<br>/e-license/index.php/moao5/                                                                                                    | /moao5s                                                                                                    |                                                                                                    |                                                                                                    |                                                                                                    |                                                           | Linevi                                                                                                    | าทอยู่เมการจดสงเอกสาร<br>aอบถามข้อมูล                                                                                                    | ୁ ତ –<br>ସ୍ ☆                                                                                                    |
| 021 e-License TISI<br>ni ua.5 (khrðh)<br>→ C (a itisi.go.thu                                                                                                    | x +<br>/e-license/index.php/moao5/<br>C = L i<br>USANSELUATOR<br>diunoiuuias gin                                                                                                    | /moao5s<br>C C D S<br>ອຣັບໃບອນູເງງາດເພີ<br>ມຜສັດກັນກໍຊຸດສາหກຣ                                                                                                    | C<br>111/580<br>551 (80                                                                                            | ນອັນເກວຣຳເນັດ                                                                                                    |                                                                                                    |                                                           |                                                                                                    | เหมาะ<br>เสียมการจังและ<br>เสียมการจังและ<br>เสียงการจังและ<br>เสียงการจังเป็น<br>เสียงการจังเป็น<br>เสียงการจังเป็น<br>เสียงการจังเป็น<br>เสียงการจังเป็น<br>เสียงการจังเป็น<br>เสียงการจังเป็น<br>เสียงการจังเป็น<br>เสียงการจังเป็น<br>เสียงการจังเป็น<br>เสียงการจาการจาการจังเป็น<br>เสียงการจาการจาการจาการจาการจาการจาการจาการจ | Q ¢                                                                                                    |
| 021 e-License TISI<br>10 ม.8.5 (ม่าช้า)<br>C (a itisigo.th)<br>C (a itisigo.th)<br>ม้านราก แบบ ม.8.1 (และผ<br>ม้านราก แบบ ม.8.1 (และผ<br>ม้อนปลี่ยนแปละรัณมูลใบอนุญา                                                                                                    | <ul> <li>× +</li> <li>/e-license/index.php/moao5/</li> <li>USการยื่นกายสนท์มายสนท์มายสนท์กายนายธรฐาน</li> <li>แบบพอ.3 (ก่า) แบบพอ.3 (ก่า) แบบพอ.3 (ก่า) สนท พอ.3 (ก่า) สนท พอ.3 (ก่า) สน</li></ul>                                                                                                    | /moao5s<br>CCCNS<br>ອຣັບໃບອນຸຖາດເປັ<br>ບຜລັດກັດກໍຈຸດສາະກາs<br>s (ປານັາ) ແບບ ນຄ.ຮາ (ປາເຈົ້າ<br>ສຶທສ່ອສອນການ ກະນາມ OR Code                                                                                                    | C<br>านระบ<br>รรม (สมา<br>เฉพาะครั้ง)<br>๑ ซึ่งท่าระง                                                              | ບວິເຊເກລອອົງເຊັດ<br>ອ.ງ<br>ແນນ ນວ.7 (ຮອໂນແກຣ) ແນນ ນວ.8 (ຮອ<br>ກລໂພອ່າວປະຊາດາ                                                                                                    | ข้าย) แบบ มอ.9 (ชอ<br>คล รอสกลัวอย่าง                                                                                                    | มี<br>เอิยง) รายชื่อมาเ                                   | รรามที่เปิดให้บริการ รอ                                                                                                    | กระบุษณารงคมแอกรร<br>องกรางรัฐม<br>สาวารโรงราน ขอกลสอ                                                                                                    | <ul> <li>–</li> <li>Q. ช่ว</li> <li>บมเล็ตภัณฑ์</li> <li>ออสาราการ</li> </ul>                                                                                                    |
| 021 e-License TISI<br>11 มล.5 (kiveh)<br>→ C (a itisigoth)                                                                                                    | <ul> <li>+</li> <li>+</li> <li>(e-license/index.php/moao5/</li> <li>USการยื่นกายสุบ</li> <li>อุปรการยื่นกายสุบ</li> <li>สามักงานบาอรฐาย</li> <li>สามมหาวงความพืดพื้น สุบ</li> <li>สามมหาวงความพืดพื้น สุบ</li> </ul>                                                                                                    | /moao5s<br>C C P N S<br>อรับใบอนุญาณ เม<br>ย ผลิตภัณา (จุดสาหกร<br>s (ฟาร์า) แบบ มล.s/1 (ฝ่างร้าง<br>ซึพต่ลสอมภาพ ระบบ QR Code                                                                                                    | C<br>านระบ<br>รรม (สมา<br>เฉพาะครั้ง)<br>• ซังท่าโรงอ                                                              | ບວັບເກວຣ໌ເບີດ<br>ວ.)<br>ແບບ หอ.7 (ກວໃນແກາ.) ແບບ ແວ.8 (ກອ<br>ກລໃນຂ່າວປາຂະເຫ                                                                                                    | ນັ້າຍ) ແບນ ແລ.ອ (ແລ<br>ກາ ແລ້າທີ່ຈັດຊາວ                                                                                                    | 1au) รายร้อมา                                             | มันที่<br>หฐานที่เป็ดให้บริการ รอ                                                                                                    | สมเสารงคลมอสสรร<br>สมเสาะค้อมูล<br>                                                                                                    | <ul> <li>-</li> <li>ເຊັ່ງ</li> <li>ເຊັ່ງ</li> <li>ເຊັ່ງ</li> <li>ເຊັ່ງ</li> <li>ເຊັ່ງ</li> <li>ເຊັ່ງ</li> <li>ເຊັ່ງ</li> </ul>                                                                                                    |
| 021 e-License TISI<br>10 ม8.5 (ปัพช้า)<br>→ C (a Itisigo.th)                                                                                                    | <ul> <li>+ +</li> <li>(e-license/index.php/moao5/</li> <li>C - Lii</li> <li>บริการนี้นกาบส<br/>สำนักงานนายรฐาย</li> <li>แบบหวรงความพิฒภัน สา<br/>กรัด</li> </ul>                                                                                                    | /moao5s<br>CCCNS<br>อรับไบอนูญาณพื่<br>ย เสล้อกัณฑ์ อุดสาหกร<br>ร เส่นช้า) แบบ มอ.341 (ม้าเช้าม<br>ติพศ์อลอมภาม ระบบ QR Code                                                                                                    | C<br>) U.S.s. U<br>เฉพาะตร้อ)<br>๑ พื้สท่าโรงอ<br>สอบนอกสารอีก                                                     | ບ <b>ວິນເກວຣຳເນັດ</b><br>ວ.)<br>ແບນ ແລະ (ແລໂນແກຣ) ແບນ ແລະ (ແລ<br>ານໃນທ່າຍປະຊາເອ<br>ແລ້                                                                                                    | ข้าย) แบบ พอ.9 (ชอ<br>ภาค ขอกำหัวอย่าง                                                                                                    | มัอม<br>เวือน) รายชื่อมาเ                                 | มมห<br>เรานที่เปิดให้บริการ ขอ                                                                                                    | สมเทามข้อมูล<br>สอมเทามข้อมูล<br>สามาร์อยู่ไป<br>พระบรโรงราน ของหลอ                                                                                                    | <ul> <li>-</li> <li>-</li></ul>    |
| 021 e-License TISI<br>บ แล.5 (ฝ่างทั่)<br>C ( ) ได้ Itisigo.th<br>มีการกับ แบบ มอ.1 (และส<br>ร้อมมีสอนแปละร้อมูลในอนุญา<br>พี บริมัท ทะสอบเล็ญลง จำ<br>มาการัดมูลสื่อยู่ในการรัดส่งเอ<br>มาการัดมูลสื่อยู่ในการรัดส่งเอ<br>วะบบบปี้หลักของวับโ                                                                                                    | <ul> <li>+</li> <li>/e-license/index.php/moao5/</li> <li>C = L 1</li> <li>บริการยื่นก้าย<br/>อ่านักงานมาอรฐาย<br/>อ่านักงานมาอรฐาย</li> <li>แบบและระครามส์สเต้น อ่า<br/>เกิด</li> </ul>                                                                                                    | /moao5s<br>CCCNS<br>ວຣັບໄປວນູญງາດເພີ<br>ພຜລັດກັດກ່ຽດສາหกร<br>s (ฟาห้า) ແบบ มอ.ชา (ป่าเจ้า<br>ลิตศ์อสอบกาม ระบบ QR Code<br>อื่องไปทางเจ้าหน้าที่ สมอ. เพื่อตรวจ<br>สสาหกว่าวมา เช้ามาเพื่อจ้า                                                                                                    |                                                                                                    | ບອີບເກວຣ໌ເບີດ<br>ວະ)<br>ແບບ ນວ.7 (ຮອໂນແກນ) ແບບ ນວ.8 (ຮອ<br>ກະໂຍ<br>ກະໂ<br>128ວາດມາຈັກາ (JJD.6)                                                                                                    | ข้าย) แบบ มอง (ชอ<br>ห                                                                                                    | เโลม) รายชื่อมาเ                                          | มมงก<br>เหรานที่เปิดให้บริการ ขอ                                                                                                    | สมสารงโรงาน<br>เสราวโรงาน<br>หาวาโรงาน<br>บอกคลอ                                                                                                    | <ul> <li>-</li> <li>-</li></ul>    |
| 021 e-License TISI<br>10 แล.5 (ฝางป้า)<br>C   Thisigo.thu<br>C  Thisigo.thu<br>C  Thi | <ul> <li>× +</li> <li>(e-license/index.php/moao5/</li> <li>C - L 1</li> <li>U 5 การนี้ นกำบะสำนักงานบาดรฐาย</li> <li>แบบ พอ.3 (ทำ) แบบ พอส<br/>สำนักงานบาดรฐาย</li> <li>แบบ พอ.3 (ทำ) แบบ พอส<br/>สา แบบสารระความพืดเห็น 1</li> <li>เก้ท</li> </ul>                                                                                                    | /moao5s<br>CCCNS<br>อรับไปอนุญาณพ์<br>นผลัดภัณท์ อุดสาหกร<br>รเฟาร้า) แบบ มอ.3/1 (ฝ่าเข้าผ<br>สิพพ์อสอบทาม ระบบ OR Code<br>ถืองไปทางเจ้าหน้าที่ สมอ. เพื่อสรรจ<br>สสาหกรรมฯ เข้ามาเพื่อจำ                                                                                                    | C<br>านระบ<br>รรม (สม<br>เฉพาะครั้ง)<br>๑ ซึ่งทำโรงง<br>คอบเอกศารอีก<br>าหน่ายในว                                  | ບວິນເກວຣຳເບີດ<br>ວ.)<br>ແບບ ທວ.7 (ກະໂນແກນ) ແບບ ທວ.6 (ກອ<br>ານໄພຕ່າວປະຊາດ<br>ເຮືອ                                                                                                    | มัก ขอกาจือย่าง                                                                                                    | มีอะ) รายเละเรื                                           | มมา<br>เราแก่เปิดให้แร้การ ขอ                                                                                                    | สมเทาะรังมูล<br>สามารรรม<br>สาราวโรงาน ของคลอ                                                                                                    | <ul> <li>Tran</li> <li>C</li> <li>2</li> <li>2</li></ul> |
| 021 e-License TISI<br>บ มล 5 (ฝ่าชาว)<br>C  itilitigo.th/<br>C itilitigo.th/<br>C itilitilitigo.th/<br>C itilitigo.th                 | <ul> <li>+</li> <li>(e-license/index.php/moao5/<br/>บริการยื่นกายส<br/>อ่านักงานบาดรฐาน<br/>อ่านักงานบาดรฐาน<br/>แบบหารรครามคิดเห็น<br/>เน่นหารรครามคิดเห็น<br/>เม่นหารรครามคิดเห็น<br/>เม่นอนุญาตน้ำผลิตภัณฑ์อุร<br/>เมือนุญาตน้ำผลิตภัณฑ์อุร<br/>เมือนุญาตน้ำผลิตภัณฑ์อุร</li> </ul>                                                                                                    | /moao5s<br>CCCNS<br>อรับไปอนุญาณ เม่<br>ย เส้อถูกัณ ท ่ จุ ฉสาห ก s<br>s (ฟาะรัา) แบบ มอ.ชา (ฟ้าเร้าน<br>สิทร์อสอมภาม ระบบ OR Code<br>อึงใปทาลเจ้าหน้าที่ สมอ. เพื่อสรรจ<br>สสาหกรรมฯ เข้ามาเพื่อจำ<br>อศันหร (อีระ                                                                                                    | C<br>านระบ<br>รรม (สบา<br>เฉพาะครั้ง)<br>. ซึ่งท่าเรง<br>เสยนเอกสารอีก<br>าหน่ายในว                                | ບວິບເກວຣຳບົດ<br>ອວງ<br>ແບບ ນວ.7 (ຮອໂນແກຣ) ແບບ ນວ.8 (ຮອ<br>ກຣໂຍ<br>ກຣໂຍ<br>ກຣັອ<br><b>135 ລາກນາຈັກາ</b> (JJD.8)                                                                                                    | ບ້າຍ) ແບບ ແລະອາດີ<br>ສຳຄັກສ້າວວ່າຈ                                                                                                    | โอเม) รายละเอ็                                            | รฐานที่มีคได้บริการ รอ<br>                                                                                                    | สมสารรรรมสมสาร<br>สมสารรรรม<br>สารารโรงชาน ของคลสอ<br>สาราร                                                                                                    | <ul> <li>-</li> <li>-</li></ul>    |
| 021 e-License TISI<br>12 แล.5 (ม่างกัา)<br>C (a) Itisigo.th/<br>C (a) Itisigo.th/<br>C (a) Itis                                          | <ul> <li>+</li> <li>(e-license/index.php/moao5/</li> <li>C = L1</li> <li>USการยื่นกาบสุ<br/>อาการยื่นกาบสุมารระรายสินค้าบสุ<br/>อาการเรียนร้อยแล้ว ระบบกำลังส่งชื่<br/>เมอนุญาคน้ำผลิตภัณาที่อุง</li> <li>เมอนุญาคน้ำผลิตภัณาที่อุง</li> <li>เมืองมือ</li> </ul>                                                                                                    | /moao5s<br>CCCNS<br>อรับไบอนุญญาณมี<br>มผลิอภัณฑ์ จุดสาหกร<br>ริเฟรร้า) แบบ นอ.ร/า (น่างร้าน<br>จิตศ์ลสอบภาม ระบบ OR Code<br>สื่อรใบ่ทางเจ้าหน้าที่ สนอ. เพื่อสราร<br>สิสาหกรรมฯ เข้ามาเพื่อจำ<br>อสันหา ( อ้าร)<br>เอลผู้เสียกามี เอ                                                                                                    | โบเรรบ     รรบ (สมา<br>เฉพาะครั้ง)     จังท่าโรงง     สอมเอกสารอีก     าหน่ายในรร                                  | ບວິນເກວຣ໌ ເບີດ<br>ອ.)<br>ແບນ ນອ.7 (ກອໂນແກາs) ແບນ ຮອ.8 (ກອ<br>ກະນີ້ຍ<br>ກະນີ້ຍ<br>ກະນັ້ນ<br>ກະນັ້ນ<br>ກະນັ້ນ<br>ກະນັ້ນ<br>ກະນັ້ນ<br>ກະນັ້ນ<br>ການເມີນ ເປັນ<br>ເຊິ່ງ                                                                                                    | ນັ້າຍ) ແບນ ນວ.ອ (ຫລ<br>ກາ ແລກຳຫົວລະໄາຍ                                                                                                    | มี<br>เอง) รายร้อมา<br>รายละเอี<br>วันที่ยื่น             | ับมา<br>หฐานที่เป็ดให้บริการ ขอ<br>เยต ของคำขอที่ยี่<br>เฮต ของคำขอที่ยี่                                                                                                    | สมสารรรรมสมสาร<br>สมสารรรรม<br>สารารโรงชาน ของหลอ                                                                                                    | <ul> <li></li> <li></li></ul>                                                                                                    |
| 021 e-License TISI<br>10 มอ.5 (ม่างกัง)<br>C (a itisigoth)<br>C (a itisigoth)                   | <ul> <li>+</li> <li>/e-license/index.php/moao5/</li> <li>C = Li</li> <li>บริการยื่นคาบสุสานการยื่นคาบสุสานการยื่นคาบสุสานการยื่นคาบสุสานการยุญาตรามที่สมส์ส<br/>สานการบนการยุญาตรามที่สมส์ส<br/>เมษณุญาตห้ายสิตกัณาที่อุด</li> <li>เหรือสมัสน์<br/>เมือนุญาตห้ายสิตกัณาที่อุด</li> <li>เหรือสมัสน์<br/>มูปีม</li> </ul>                                                                                                    | /moao5s<br>CCPNS<br>ອຣັບໃບອບູເງງາດເພ<br>ມຜລັດກັດກໍຈູດສາະເກ<br>ຣູເຢາວັງ ແບບ ນອ.ຣາ (ທ່າວັກ<br>ຣູເຢາວັງ) ແບບ ນອ.ຣາ (ທ່າວັກ<br>ຣູເຢາວັງ) ແບບ ນອ.ຣາ (ທ່າວັກ<br>ຣູເປາວັງ) ແບບ ນອ.ຣາ (ທ່າວັກ<br>ຣູເປາວັງ) ແບບ ນອ.ຣາ (ທ່າວັງ<br>ຣູເປາວັງ) ແບບ ນອ.ຣາ (ທ່າວັງ<br>ຣູເປາວັງ) ແບບ ນອ.ຣາ (ທ່າວັງ<br>ຣູເປາວັງ) ແບບ ນອ.ຣາ (ທ່າວັງ)<br>ຣູເປາວັງ) ແບບ ນອ.ຣາ (ທ່າວັງ)<br>ຣູເປາວັງ) ແບບ ນອ.ຣາ (ທ່າວັງ)<br>ຣູເປາວັງ) ແບບ ນອ.ຣາ (ທ່າວັງ)<br>ຣູເປາວັງ) ແບບ ນອ.ຣາ (ທ່າວັງ)<br>ຣູເປາວັງ) ເຫຼົາເປັນເປັນເປັນເປັນເຫຼົາເປັນເປັນເປັນເປັນເປັນເປັນເປັນເປັນເປັນເປັນ | C<br>าบบระบบ<br>รรม (สมา<br>เฉพาะครั้ง)<br>. ซึ่งทำโรงง<br>หลวมเอกสารอีก<br>าหน่ายในว<br>าหน่ายในว                 | ບອົບບາກອຣຳເບີດ<br>ອາງ<br>ແບບ ທຣ.7 (ຂອບແກນ) ແບບ ທຣ.8 (ຄຣ<br>ກະໂສ<br>ກະໂສ<br>ກະໂສ<br>ກະໂສ<br>ກະໂສ<br>ກະໂສ<br>ກະໂສ<br>ກະໂສ                                                                                                    | ช้าย) แบบ แอ.9 (รอ<br>สำคัญ<br>พ่าง                                                                                                    | เอง) รายละเอี<br>รายละเอี<br>วังกี่อื่ม                   | ับมา<br>พรามที่เปิดให้บริการ ขอ<br>เยดของคำขอที่ยี่<br>สถาว<br>(อยู่ระหว่างศาลนิมการ                                                                                                    | สมารางไรงาน<br>ขาวงไรงาน<br>มาวงไรงาน<br>มาวงไรงาน<br>มาวงไรงาน<br>มาวงไรงาน<br>มาวงไรงาน<br>มาวงไรงาน<br>มาวงไรงาน<br>มาวงไรงาน                                                                                                    | ۲         ۲           ۹         ۲           ۹         ۲           ۲         ۲           ۲         ۲           ۲         ۲           ۲         ۲           ۲         ۲           ۲         ۲           ۲         ۲           ۲         ۲           ۲         ۲           ۲         ۲           ۲         ۲           ۲         ۲                                                                                                    |
| 021 e-License TISI<br>20 ม 8.5 (dive?)<br>C                                                                                                    | <ul> <li>+</li> <li>(e-license/index.php/moao5/<br/>บริการยื่นกาบ;<br/>สำนักงานนาดรฐาย<br/>สำนักงานนาดรฐาย</li> <li>แบบชาวงความคิดเห็น<br/>เม่นบราวงความคิดเห็น เกมา<br/>เส้น</li> <li>แบบชาวงความคิดเห็น เกมา<br/>เม่น</li> <li>แบบชาวงความคิดเห็น เกมา<br/>เม่น</li> <li>แบบชาวงความคิดเห็น เกมา<br/>เม่น</li> <li>แบบชาวงความคิดเห็น เกมา<br/>เม่น</li> <li>เมาระบบทำสิดกัณฑ์อุง</li> <li>เมาระบบทำสิดกัณฑ์อุง</li> <li>เมาระบบทำสิดกัณฑ์อุง</li> <li>เมาระบบทำสิดเห็น เกมา</li> <li>เมาระบบทำสิดเห็น เกมา</li> <li>เมาระบบทำสิดเห็น เกมา</li> <li>เมาระบบทำสิดเห็น เกมา</li> <li>เมาระบบทำสิดเห็น เกมา</li> <li>เมาระบบทำสิดเห็น เกมา</li> <li>เมาระบบทำสิดเห็น เกมา</li> <li>เมาระบบที่ เมาะ</li> <li>เมาะ</li> <li>เมาะ<td>/moao5s<br/>CCCNS<br/>อรับไบอนูญาณพั<br/>นผลิอภัณท์อุอสาหกร<br/>รณ่าร้าว แบบ มอ.341 (ผ่าเข้าผ<br/>ซิพย์สอบสามา ระบบ GR Code<br/>ถึงใปทายเจ้าหน้าส์ สมอ. เพื่อตราจ<br/>สีลาใปทายเจ้าหน้าส์ สมอ. เพื่อตราจ<br/>สสาหกวรมฯ เข้ามาเพื่อจำ<br/>อสันหา อ้าง<br/>และผู้เลียกามี แล<br/>8082707282753 2718-</td><td>(มระบ<br/>)มระบ<br/>เฉพาะตั๋ง)<br/>สังก่าโรงง<br/>สังก่าโรงง<br/>สองเอกสารอีก<br/>เพน่ายในว<br/>รรที มอก.<br/>2560<br/>2561</td><td>ບວິເບເກວຣຳເບີດ<br/>ແບບ ຍວ.7 (ຮອໂນທານ) ແບບ ຍວ.6 (ຮອ<br/>ເນບ ຍວ.7 (ຮອໂນທານ) ແບບ ຍວ.6 (ຮອ<br/>ອາລແຜ່ານປະເທດ ທີ່ອຳເວີຣອາລແມ່ນປະເທ<br/>ກຣໍ້ອ<br/>າຮ້ອ<br/>າຮ້ອງການເວົ້າເປັນເປັນເອີ້ອຍການອາຊານ<br/>ເຮືອຍ<br/>ເຮືອຍ<br/>ເຮືອນ<br/>ເຮືອນ<br/>ເອນອອນ<br/>ເຮືອນ<br/>ເອນອອນ<br/>ເຮືອນ<br/>ເຮືອນ<br/>ເຮືອນ<br/>ເອນອອນ<br/>ເອນອອນ<br/>ເອນອອອອອອອອອອອອອອອອອ</td><td>ກັບ ແບບ ພວ.ອ (ກະ<br/>ອ້າຍ) ແບບ ພວ.ອ (ກະ<br/>ອ້າຍ) ແບບ ພວ.ອ (ກະ<br/>ອັນ) ແບບ ພວ.ອ (ກະ<br/>ອັນ) ແບບ ພວ.ອ (ກະ) (ກະ) (ກະ) (ກະ) (ກະ) (ກະ) (ກະ) (ກະ)</td><td>โอม) รายร้อมที่<br/>รายสะเอี<br/>วันที่อื่น<br/>27 ธ.ค. 2564</td><td>มมา<br/>เขานที่เปิดให้บริการ จะ<br/>เขานที่เปิดให้บริการ จะ<br/>เขานที่เปิดให้บริการ จะ<br/>เขานที่เปิดให้บริการ<br/>จะ<br/>เขานที่เปิดให้บริการ<br/>จะ<br/>เขานที่เปิดให้บริการ<br/>จะ<br/>เขานที่เปิดให้บริการ<br/>จะ</td><td>สามาระชุมสมของ<br/>สามาระชุม<br/>สามาระชุม<br/>สามาระชุม<br/>เม</td><td>۲         ۲           ۲         ۲           ۲         ۲           ۲         ۲           ۲         ۲           ۲         ۲           ۲         ۲           ۲         ۲           ۲         ۲           ۲         ۲           ۲         ۲           ۲         ۲           ۲         ۲           ۲         ۲           ۲         ۲           ۲         ۲           ۲         ۲           ۲         ۲           ۲         ۲           ۲         ۲</td></li></ul> | /moao5s<br>CCCNS<br>อรับไบอนูญาณพั<br>นผลิอภัณท์อุอสาหกร<br>รณ่าร้าว แบบ มอ.341 (ผ่าเข้าผ<br>ซิพย์สอบสามา ระบบ GR Code<br>ถึงใปทายเจ้าหน้าส์ สมอ. เพื่อตราจ<br>สีลาใปทายเจ้าหน้าส์ สมอ. เพื่อตราจ<br>สสาหกวรมฯ เข้ามาเพื่อจำ<br>อสันหา อ้าง<br>และผู้เลียกามี แล<br>8082707282753 2718-                                                                                                    | (มระบ<br>)มระบ<br>เฉพาะตั๋ง)<br>สังก่าโรงง<br>สังก่าโรงง<br>สองเอกสารอีก<br>เพน่ายในว<br>รรที มอก.<br>2560<br>2561 | ບວິເບເກວຣຳເບີດ<br>ແບບ ຍວ.7 (ຮອໂນທານ) ແບບ ຍວ.6 (ຮອ<br>ເນບ ຍວ.7 (ຮອໂນທານ) ແບບ ຍວ.6 (ຮອ<br>ອາລແຜ່ານປະເທດ ທີ່ອຳເວີຣອາລແມ່ນປະເທ<br>ກຣໍ້ອ<br>າຮ້ອ<br>າຮ້ອງການເວົ້າເປັນເປັນເອີ້ອຍການອາຊານ<br>ເຮືອຍ<br>ເຮືອຍ<br>ເຮືອນ<br>ເຮືອນ<br>ເອນອອນ<br>ເຮືອນ<br>ເອນອອນ<br>ເຮືອນ<br>ເຮືອນ<br>ເຮືອນ<br>ເອນອອນ<br>ເອນອອນ<br>ເອນອອອອອອອອອອອອອອອອອ | ກັບ ແບບ ພວ.ອ (ກະ<br>ອ້າຍ) ແບບ ພວ.ອ (ກະ<br>ອ້າຍ) ແບບ ພວ.ອ (ກະ<br>ອັນ) ແບບ ພວ.ອ (ກະ<br>ອັນ) ແບບ ພວ.ອ (ກະ) (ກະ) (ກະ) (ກະ) (ກະ) (ກະ) (ກະ) (ກະ) | โอม) รายร้อมที่<br>รายสะเอี<br>วันที่อื่น<br>27 ธ.ค. 2564 | มมา<br>เขานที่เปิดให้บริการ จะ<br>เขานที่เปิดให้บริการ จะ<br>เขานที่เปิดให้บริการ จะ<br>เขานที่เปิดให้บริการ<br>จะ<br>เขานที่เปิดให้บริการ<br>จะ<br>เขานที่เปิดให้บริการ<br>จะ<br>เขานที่เปิดให้บริการ<br>จะ | สามาระชุมสมของ<br>สามาระชุม<br>สามาระชุม<br>สามาระชุม<br>เม                                                                                                    | ۲         ۲           ۲         ۲           ۲         ۲           ۲         ۲           ۲         ۲           ۲         ۲           ۲         ۲           ۲         ۲           ۲         ۲           ۲         ۲           ۲         ۲           ۲         ۲           ۲         ۲           ۲         ۲           ۲         ۲           ۲         ۲           ۲         ۲           ۲         ۲           ۲         ۲           ۲         ۲                                                                                                              |